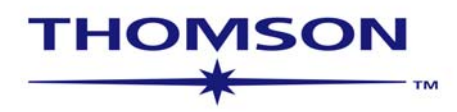

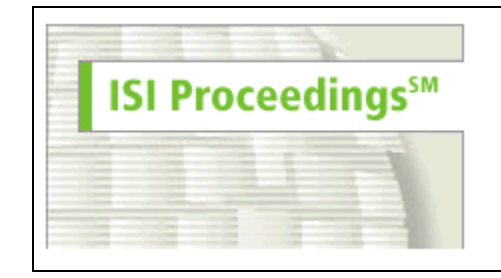

Science & Technology Proceedings Social Sciences & Humanities Proceedings

### ISI Proceedings®

Science and Technology Proceedings <sup>SM</sup> Social Science and Humanities Proceedings <sup>SM</sup>

sem-isip-3-0-0705-span

Propiedad intelectual © 2005 The Thomson Corporation.®

Por este medio se les da permiso a los clientes de Thomson para hacer copias de esta guía para su propio uso dentro de su organización. Todas las copias reproducidas deberán contener el aviso de propiedad intelectual (incluyendo copias parciales) de Thomson. Cualquier otra reproducción requerirá el consentimiento expreso de Thomson.

#### **Trademark Acknowledgments**

Thomson Scientific®, los nombres de sus productos y acrónimos utilizados en este documento son marcas registradas, de servicio y marcas registradas usadas bajo licencia.

Microsoft Word es una marca registrada de Microsoft Corporation. Todos los otros nombres de productos y servicios citados en este manual son marcas registradas o marcas de servicios de las compañías correspondientes.

## Tabla de Contenidos

| Introducción                                                     | 4 |
|------------------------------------------------------------------|---|
| Registro Completo                                                | 5 |
| Referencias Citadas                                              | 6 |
| Componentes de las Referencias Citadas                           | 7 |
| Página Principal de ISI Web of Knowledge                         | 8 |
| Límites de Búsqueda y Tiempo                                     | 8 |
| Búsqueda por Tema                                                | 9 |
| Reglas de Búsquedas10                                            | 9 |
| Resultados de la Búsqueda General—Lista Resumen y Ordenamiento12 | 2 |
| Resultados de la Búsqueda General —Registro Completo13           | 3 |
| Referencia Citadas                                               | 4 |
| Registros Relacionados1                                          | 5 |
| Artículos que Citan un Documento Recuperado10                    | 6 |
| Alerta de Citaciones1                                            | 7 |
| Búsqueda por Conferencia18                                       | 8 |
| Historial de Búsquedas                                           | 9 |
| Búsqueda Avanzada2                                               | 3 |
| Análisis de Resultados24                                         | 4 |
| Marcación y Envio de Registros2                                  | 5 |
| Envío de Registros por Correo Electrónico                        | 7 |
| Impresión de Registros2                                          | 7 |
| Guardado de Registros                                            | 8 |
| Exportación de Registros a Sistemas de Manejo Bibliografico      | 8 |
| Guardado de Historiales y Creación de Alertas29                  | 9 |
| Ejecución de Historiales Guardados                               | 2 |
| Recepción de Alertas                                             | 5 |
| Apéndice A—Campos de Búsqueda30                                  | 6 |
| Apéndice B—Inscripción                                           | 9 |
| Entrando en Contacto con Thomson Scientific                      | 1 |

## Introducción

### Bienvenido a ISI Proceedings

*ISI Proceedings* es un índice de la documentación publicada de los simposios, conferencias, seminarios, coloquios, talleres y convenciones más relevantes en una amplia gama de disciplinas. La información contenida en las actas es una componente de la comunicación erudita internacional. Nuevas teorías, soluciones e indicaciones de conceptos emergentes y en desarrollo se presentan tipicamente en los trabajos presentados en reuniones y conferencias.

Las publicaciones de las que se nutre el índice *ISI Proceedings* son libros, publicaciones periódicas, informes y series producidas por editores o sociedades y conjuntos de borradores (cuando los borradores sean las únicas publicaciones de una conferencia). Incluye registros de trabajos tanto en inglés como en otros idiomas. ISI abarca sólo las publicaciones en las que se hayan publicado actas por primera vez y sólo incluye actas que contengan trabajos completos. La mayoría de los documentos incluídos en *ISI Proceedings* son artículos o trabajos presentados en reuniones. Además *ISI Proceedings* cubre ahora también los Abstracts de reuniones de más de 740 publicaciones. Utilice *ISI Proceedings* para:

- Localizar búsquedas publicadas sobre nuevos estudios o conceptos
- Hacer un seguimiento del estudio de investigación sobre un tema concreto
- Tomar decisiones de adquisición sobre las actas

### Profundidad de Contenido

*ISI Proceedings* contiene más de 3,5 million registros de más de 60.000 conferencias. *ISI Proceedings* agrega aproximadamente 260.000 registros por año con un 66% provenientes de actas y el 34% restante a partir de revistas. Se actualiza semananalmente.

*ISI Proceedings* también incluye las referencia citadas para los registros indizados desde 1999 hasta el presente. Más del 90% de los registros indizados durante ese período contienen referencias citadas.

### Ediciones de ISI Proceedings

La edición *Science & Technology* (STP) indiza las publicaciones de conferencias en todos los campos científicos y técnicos, incluidos: agricultura y ciencias del medioambiente, bioquímica y biología molecular, biotecnología, medicina, ingeniería, informática, química y física.

La edición *Social Sciences and Humanities* (SSHP) indiza las publicaciones de conferencias en todos los campos de las ciencias sociales, arte y humanidades, incluidas: psicología, sociología, sanidad pública, gestión, economía, arte, historia, literatura y filosofía.

### **Registro Completo**

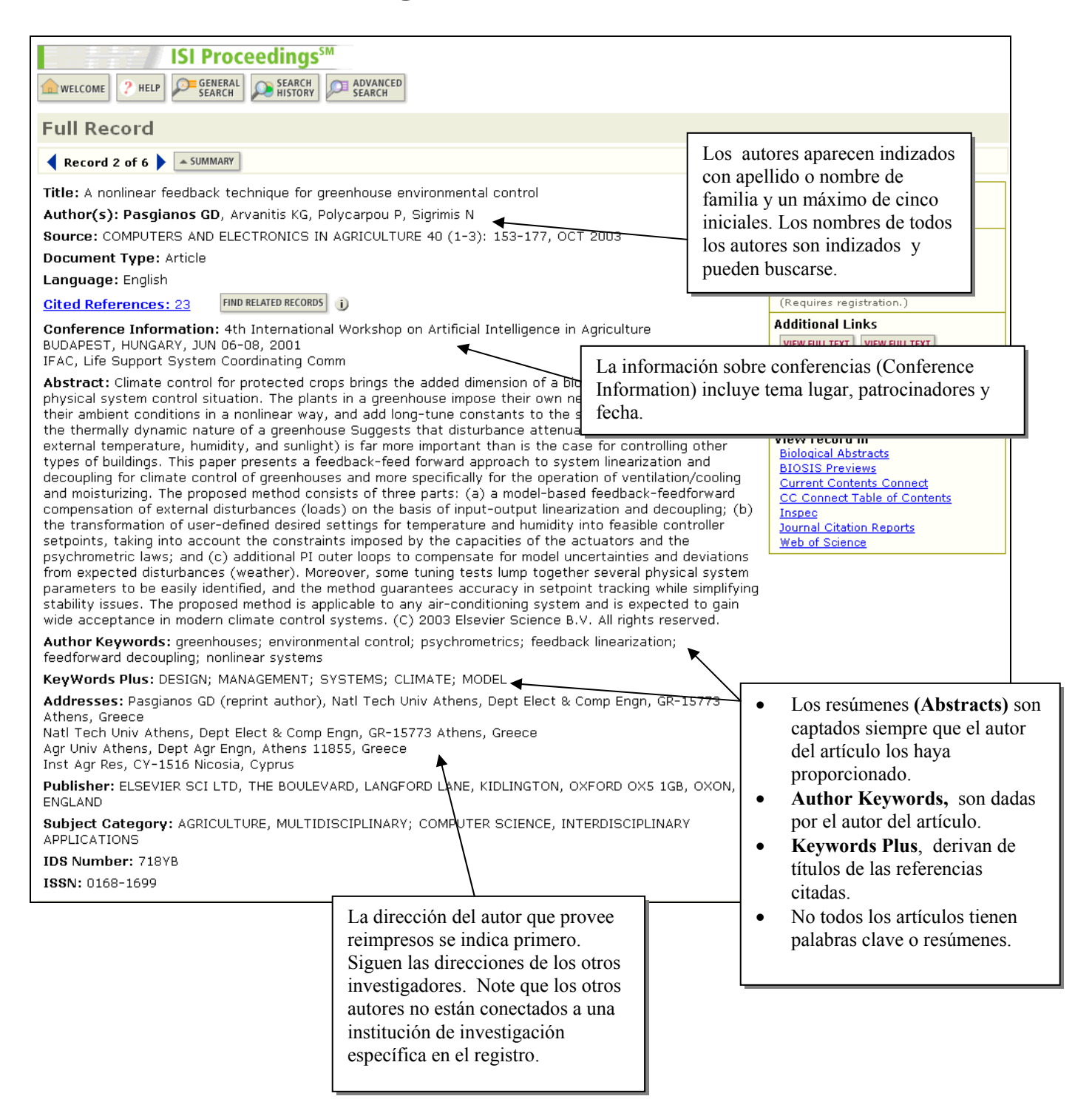

### **Referencias Citadas**

*ISI Proceedings* incluye las referencias citadas para registros desde 1999 hasta el presente. Los enlaces que presentan conectan al correspondiente registros en *ISI Proceedings*. Las referencias citadas que no tienen su correspondiente registro en *ISI Proceedings* sino un registro complementario en *Web of Science* presentan el botón **Web of Science**.

| ISI Proceedings <sup>SM</sup><br>welcome ? HELP FEARCH SEARCH ADVANCED ADVANCED RESULTS<br>Cited References |                                                                                                    |                                 |                                                                                                    |                                                 | Hag click sobr<br>of Science para<br>referencia con<br>correspondient | e el botón <b>Web</b><br>a enlazar la<br>el registro<br>e en la base de |                                                  |
|----------------------------------------------------------------------------------------------------|----------------------------------------------------------------------------------------------------|---------------------------------|----------------------------------------------------------------------------------------------------|-------------------------------------------------|-----------------------------------------------------------------------|-------------------------------------------------------------------------|--------------------------------------------------|
|                                                                                                    | A nonlinear feedback technique for greenhouse environmental control<br>PASGIANOS GD, ARVANITIS KG, POLYCARPOU P, et al.<br>COMPUTERS AND ELECTRONICS IN AGRICULTURE<br>40 (1-2): 152-177, OCT 2002 |                                 |                                                                                                    |                                                 |                                                                       |                                                                         | of Science. Este<br>rece si su<br>ubscribe a ISI |
| The following                                                                                               | g documents are biblio                                                                                                    | graphic references cited by th  | e above article:                                                                                                    |                                                 |                                                                       | Web of Science                                                          | e y si la                                        |
| FIND RELATED REC                                                                                            | CORDS j                                                                                                    |                                 |                                                                                                    |                                                 |                                                                       | referencia exis                                                         | te en la selección                               |
| Clear the ch                                                                                                | eckbox to the left of a                                                                                                    | an item if you do not want to r | retrieve articles that cite                                                                                           | d the item v                                    | vhen findi                                                            | de base/s y año                                                         | s subscripta.                                    |
| CLEAR ALL                                                                                                   | Cited Author                                                                                                    | Cited Work                      | Yea                                                                                                    | r Volume                                        | Page                                                                  | 5                                                                       | 1                                                |
|                                                                                                    | ALBRIGHT LD                                                                                                    | ENV CONTROL ANIMAL              | P 199                                                                                                    | 0                                               |                                                                       |                                                                         |                                                  |
|                                                                                                    | ARVANITIS KG                                                                                                    | COMPUT ELECTRON AG              | R 200                                                                                                    | 0 26                                            | 303                                                                   | View record                                                             | •                                                |
|                                                                                                    | СНАО К                                                                                                    | T ASAE                          | 200                                                                                                    | 0 43                                            | 1885                                                                  |                                                                         | WEB OF SCIENCE                                   |
|                                                                                                    | СНАО К                                                                                                    | T ASAE                          | 199                                                                                                    | 5 38                                            | 939                                                                   |                                                                         | WEB OF SCIENCE                                   |
|                                                                                                    | СНАО КК                                                                                                    | TRIBOL T                        | 199                                                                                                    | 6 39                                            | 13                                                                    | View record                                                             |                                                  |
|                                                                                                    | GATES RS                                                                                                    | 914037 ASAE                     | 199                                                                                                    | 1                                               |                                                                       |                                                                         |                                                  |
|                                                                                                    | ISIDORI A                                                                                                    | NONLINEAR CONTROL S             | SY 198                                                                                                    | 1                                               |                                                                       |                                                                         |                                                  |
|                                                                                                    | JONES P                                                                                                    | T ASAE                          | 198                                                                                                    | 4 27                                            | 879                                                                   |                                                                         | WEB OF SCIENCE                                   |
|                                                                                                    | LEES MJ                                                                                                    | ACTA HORTIC                     | 199                                                                                                    | 6 406                                           | 115                                                                   |                                                                         |                                                  |
|                                                                                                    | RERRAS N                                                                                                    | THESIS CORNELL U ITH            | l 199                                                                                                    | 8                                               |                                                                       |                                                                         |                                                  |
|                                                                                                    | SIGRIMIS N                                                                                                    | COMPUT ELECTRON AG              | R 200                                                                                                    | 1 31                                            | 31                                                                    | View record                                                             |                                                  |
|                                                                                                    | SIGRIMIS N                                                                                                    | P 14 IFAC TRIENN WOR            | ۱99 ک                                                                                                    | 9                                               | 485                                                                   |                                                                         |                                                  |
|                                                                                                    | SIGRIMIS N                                                                                                    | P IFAC MIM 2000 JUL             | 200                                                                                                    | 0                                               |                                                                       |                                                                         |                                                  |
|                                                                                                    | SIGRIMIS N                                                                                                    | T ASAE                          | 199                                                                                                    | 6 39                                            | 253                                                                   |                                                                         | WEB OF SCIENCE                                   |
|                                                                                                    | SIGRIMIS NA                                                                                                    | COMPUT ELECTRON AG              | R 200                                                                                                    | 0 29                                            | 21                                                                    | View record                                                             |                                                  |
|                                                                                                    | STANGHELLINI C                                                                                                    | AGR FOREST METEORO              | L 199                                                                                                    | 5 76                                            | 129                                                                   | ⋪                                                                       | ♦ WEB OF SCIENCE                                 |
| <b>~</b>                                                                                                    | STANGHELLINI C                                                                                                    | J AGR ENG RES                   | 199                                                                                                    | 2 51                                            | 297                                                                   |                                                                         | ♦ WEB OF SCIENCE                                 |
|                                                                                                    | TAYLOR CJ                                                                                                    | INT J CONTROL                   | 200                                                                                                    | 0 73                                            | 1329                                                                  |                                                                         | ♦ WEB OF SCIENCE                                 |
|                                                                                                    | YOUNG P                                                                                                    | COMPUT ELECTRON AG              | iR 200                                                                                                    | 0 26                                            | 239                                                                   | View record                                                             |                                                  |
|                                                                                                    | YOUNG PC                                                                                                    | ACTIVE MIXING VOLUM             | 1E 199                                                                                                    | 3                                               | /                                                                     |                                                                         |                                                  |
|                                                                                                    | YOUNG PC                                                                                                    | CONTROL ENG PRACT               | 199                                                                                                    | 4 2/                                            | 591                                                                   |                                                                         | WEB OF SCIENCE                                   |
|                                                                                                    | ZHANG Y                                                                                                    | T ASAE                          | 199                                                                                                    | 3 76                                            | 1473                                                                  |                                                                         | WEB OF SCIENCE                                   |
|                                                                                                    | ZOLNIER S                                                                                                    | COMPUT ELECTRON AC              | Enlace con el regi                                                                                                    | stro                                            | 343                                                                   | <u>View record</u>                                                      |                                                  |
|                                                                                                    |                                                                                                    |                                 | correspondiente en<br><i>Proceedings</i> . El re<br>puede también ten<br>enlace con <i>ISI We</i><br><i>Science</i> . | n <i>ISI</i><br>egistro<br>er un<br><i>b of</i> |                                                                       |                                                                         |                                                  |

### **Componentes de las Referencias Citadas**

### Artículo de publicación citado

| <b>Cited Author</b> | El apellido del autor (hasta 15 caracteres), un espacio y hasta 3 iniciales.                                                                            |
|---------------------|----------------------------------------------------------------------------------------------------|
| Cited Work          | Título del trabajo, abreviado a 20 caracteres.                                                                                                    |
| Cited Year          | Año de publicación (tal como se cita).                                                                                                    |
| Volume              | Número de volumen, limitado a 4 caracteres.                                                                                                    |
| Page                | Número de página inicial del artículo, limitado a 5 caracteres.                                                                                         |
|                     | Libro citado                                                                                                    |
| <b>Cited Author</b> | El apellido del autor (hasta 15 caracteres), un espacio y hasta 3 iniciales.                                                                            |
| Cited Work          | Título del trabajo, abreviado a 20 caracteres. Existen normalmente variantes en las citaciones de libros (diferentes páginas, ediciones, traducciones). |
| Cited Year          | Año de publicación del libro.                                                                                                    |
|                     | Patente citada                                                                                                    |
| <b>Cited Author</b> | Persona u organización que recibe la concesión de patente.                                                                                              |
| Cited Work          | Número de patente.                                                                                                    |
| Cited Year          | Año en que la patente citada fue publicada.                                                                                                    |
|                     | Autor corporativo citado                                                                                                    |
| <b>Cited Author</b> | Nombre o acrónimo de la organización.                                                                                                    |
| Cited Work          | Nombre dado al informe.                                                                                                    |
| Cited Year          | Año en que el trabajo citado fue publicado.                                                                                                    |
|                     | Informe gubernamental citado                                                                                                    |
| <b>Cited Author</b> | Persona o institución responsable del informe.                                                                                                    |
| Cited Work          | Número del informe, a menudo unido al acrónimo de la organización.                                                                                      |

**Cited Year** Año de la cita.

### Página Principal de ISI Web of Knowledge

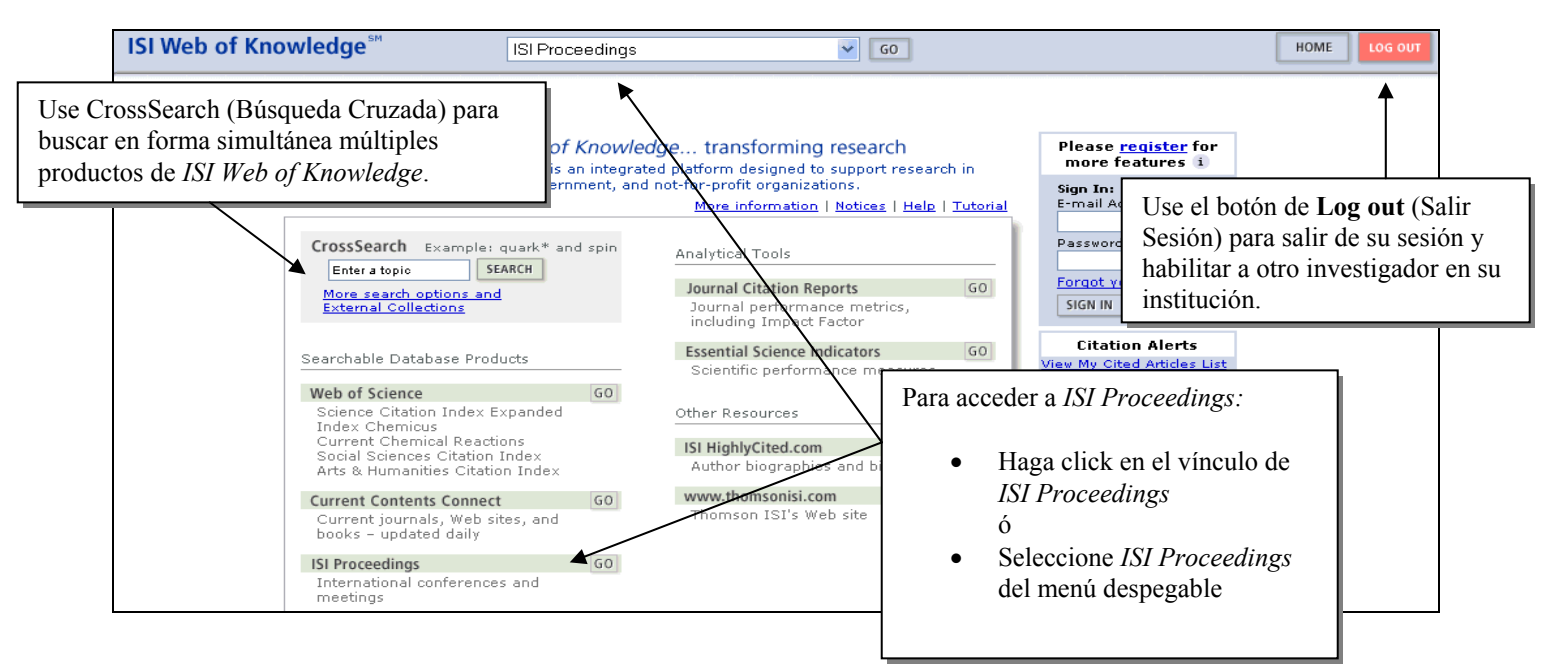

### Límites de Búsqueda y Tiempo

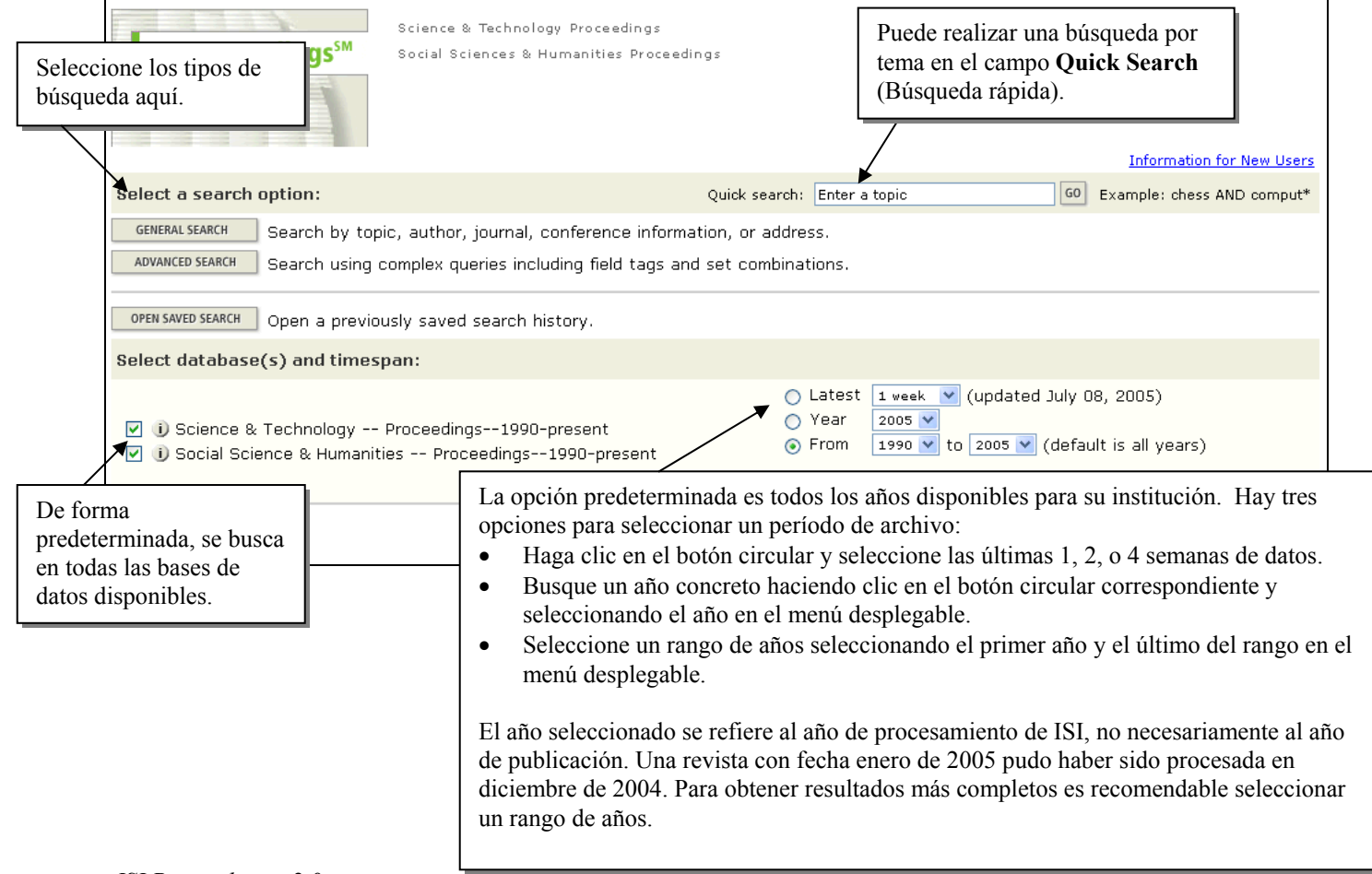

## Búsqueda por Tema

Para buscar información sobre un tema específico, introduzca las palabras claves o sintagmas unidas por los operadores booleanos y posicionales (consulte las páginas 11 y 12) AND/OR/NOT/SAME. Una Búsqueda por **Temas** buscará automáticamente todas las entradas en los campos Título, Publicación y Palabras claves.

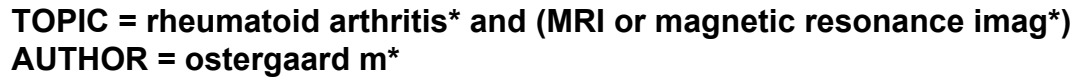

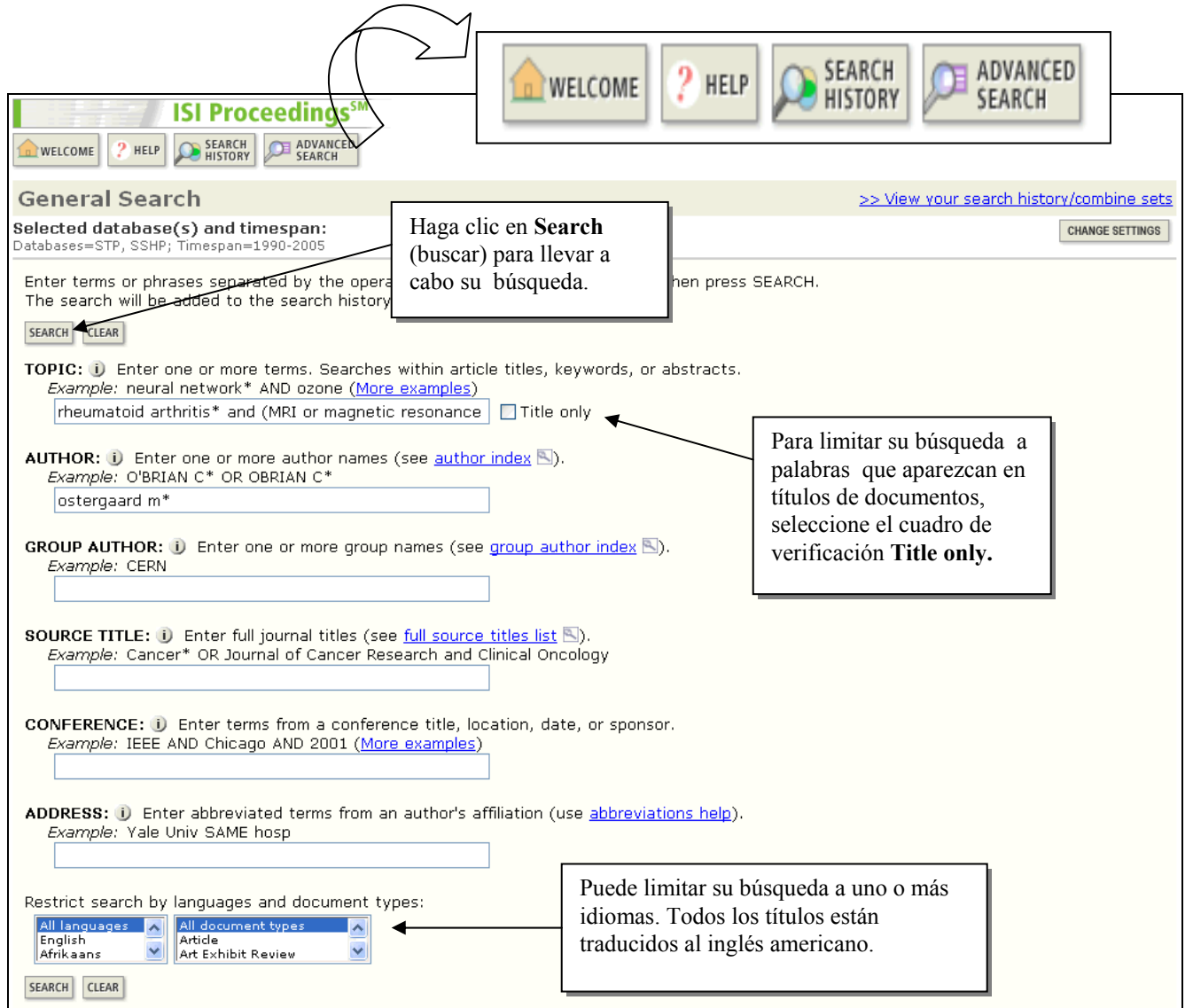

# Reglas de Búsquedas

### Truncamiento

Existen distintos tipos de truncamiento representados por distintos símbolos. El símbolo \$ utilizado al final de una palabra permite recuperar registros conteniendo las formas singular y plural de la misma. El asterisco (\*) al final de una raíz de una palabra permite recuperar distintas variaciones de la palabra incluyendo las formas singular y plural. El truncamiento interno permite recuperar registros conteniendo variantes de la palabra en inglés americano y británico.

#### ? = un carácter solamente

#### \* = cero o más caracteres

\$ = zero o un carácter

| Truncamient | o al lado derecho                      | Truncamiento interno (Comodines) |                                                           |  |
|-------------|----------------------------------------|----------------------------------|-----------------------------------------------------------|--|
| Symptom*    | Symptom<br>Symptoms<br>Symptomatic     | Lap*roscop*                      | Laparoscopic<br>Laproscopic<br>Laparoscopy                |  |
| Gene*       | Gene<br>Genes<br>General<br>Generation | Dosto?evsk*                      | Dostoyevsky<br>Dostoievsky<br>Dostoievski<br>Dostoyevskii |  |
| Cell\$      | Cell<br>Cells<br>Cello                 | Behavio\$r*                      | Behavior<br>Behaviour<br>Behavioral                       |  |

### **Operadores Booleanos**

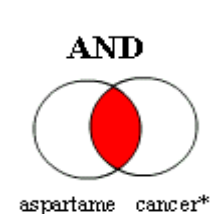

Todos los términos de búsqueda deberán presentarse en los registros de documentos para que éstos sean recuperados.

#### TEMA: aspartame AND cancer\*

Recupera documentos conteniendo tanto aspartame como cancer\*.

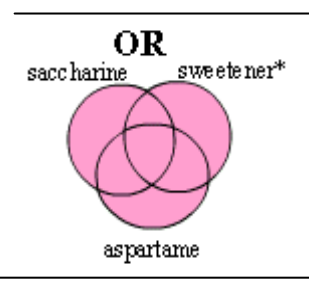

Para que un documento sea recuperado debe contener cualquiera de los términos ingresados. Utilice variantes y sinónimos cuando esté buscando.

**TEMA: aspartame OR saccharine OR sweetener\*** Recupera documentos que contienen por lo menos uno de los términos.

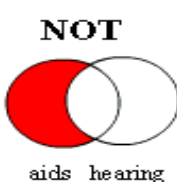

Excluye registros que contienen un término de búsqueda dado.

#### TEMA: aids NOT hearing

Recupera documentos con aids, que no incluyan hearing.

### **Operadores de Proximidad**

| Adjacencia<br>implícita | Una frase se busca con sus términos adjacentes sin necesidad de ningún operador.<br>Topic: electromagnetic field                   |
|-------------------------|----------------------------------------------------------------------------------------------------|
|                         | Título:<br>Reproduction of lightning <b>electromagnetic field</b> waveforms by engineering<br>model of return stroke               |
| Same                    | Permite recuperar los términos buscados en la misma oración en<br>cualquier orden de aparición.<br>Topic: biodivers* same conserv* |
|                         | Título:<br>Modelling spatial patterns of <b>biodiversity</b> for <b>conservation</b> prioritization in<br>North-eastern Mexico     |
|                         | Address: (unam or univ nacl autonoma mexico) same geofis                                                                           |
|                         | Dirección:<br><b>Univ Nacl Autonoma Mexico</b> , Inst <b>Geofis</b> , Mexico City 04510, DF, Mexico                                |

### Orden de Precedencia

En la construcción de estrategias existe el siguiente orden de precedencia:

| ( )  |  |
|------|--|
| SAME |  |
| NOT  |  |
| AND  |  |
| OR   |  |

Utilice paréntesis para reemplazar el orden de precedencia cuando use múltiples operadores booleanos y/o de proximidad. En una búsqueda pueden utilizarse hasta cincuenta operadores booleanos.

#### **Ejemplos:**

#### **TOPIC:** nutrition AND (wom?n OR female\*)

Recupera documentos que contienen la palabra *nutrition* y al menos uno de los términos entre paréntesis.

```
TOPIC: recogni* SAME (speech* OR speak* OR voice*)
```

Recupera documentos que contienen alguna variante de la palabra *recognition* en la misma frase que cualquiera de los términos en paréntesis.

## Resultados de la Búsqueda General Lista Resumen y su Ordenamiento

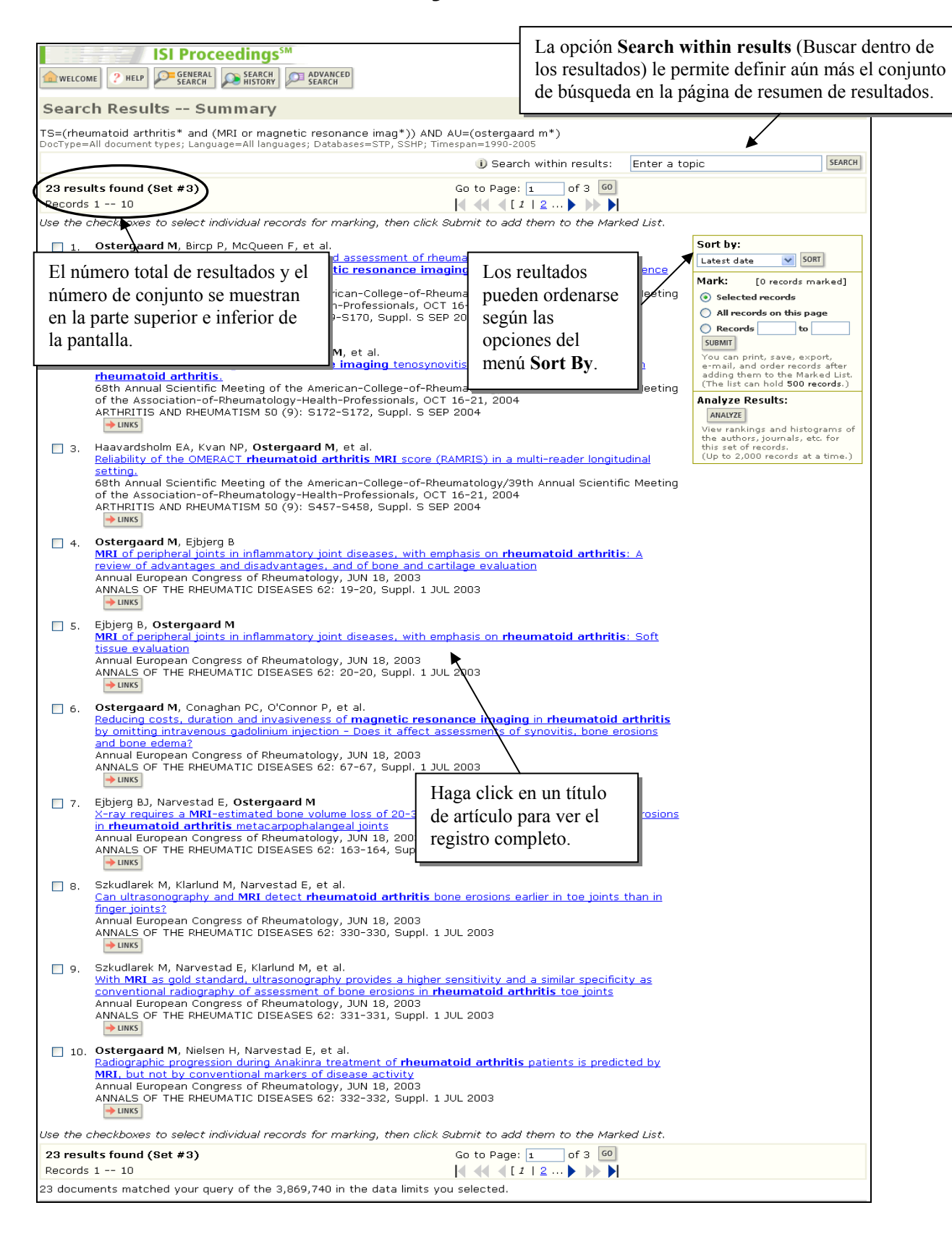

# Resultados de la Búsqueda General Registro Completo

| ISI Proc                                                                                                    | eedings™                                                                                                    |                                                                                                    | _                                                                                                    |
|----------------------------------------------------------------------------------------------------|----------------------------------------------------------------------------------------------------|----------------------------------------------------------------------------------------------------|----------------------------------------------------------------------------------------------------|
| welcome ? Help                                                                                                    | SEARCH HISTORY                                                                                                    | Puede crear una alerta de                                                                                                    |                                                                                                    |
| Full Record                                                                                                    |                                                                                                    | citaciones (Citation Alert)                                                                                                    |                                                                                                    |
| Record 17 of 23 (Set #3)                                                                                                    | SUMMARY                                                                                                    | las nuevas citas a este artículo.                                                                                                    |                                                                                                    |
| Title: OMERACT rheumatoid a multicenter reliability study usi                                                                                                    | arthritis magnetic resonance ir                                                                                                    | magil                                                                                                    | MARK [0 records marked]                                                                                                    |
| Author(s): Lassere M, McQue<br>O'Connor P, Stewart N, Emery<br>Source: JOURNAL OF RHEUMA                                                                                                    | en F, Ostergaard M, Conaghan P<br>P, Genant H, Edmonds J<br>TOLOGY 30 (6): 1366-1375, JUN (                                                                                                    | 2, <u>Shnier R</u> , <u>Peterfy C</u> , <u>Klarlund M</u> , <u>Bird P</u> ,                                                                                                    | (Save, Export, E-mail, Order, Print) Create Citation Alert CREATE CITATION ALERT                                                                                                    |
| Document Type: Article                                                                                                    |                                                                                                    |                                                                                                    | Receive e-mail alerts on future<br>citations to this record.                                                                                                    |
| Language: English                                                                                                    | Al hace                                                                                                    | er clic en el enlace de un nombre de                                                                                                    | (Requires registration.)                                                                                                    |
| Conference Information: OM                                                                                                    | RELATED RECORDS i autor, c                                                                                                    | reará un nuevo conjunto de                                                                                                    | Holdings 👽 😡                                                                                                    |
| BRISBANE, AUSTRALIA, APR 11                                                                                                    | busqued                                                                                                    | da basado en ese nombre.                                                                                                    | View in Web of Science                                                                                                    |
| andle sets of rhoumatoid art<br>score (RAMRIS v3). Magnetic (<br>andle sets of rhoumatoid art<br>actic en Cited<br>erences (Referencias<br>das) para ver una lista<br>locumentos citados por<br>s autores.<br>readers, the avice was very g<br>excluding bone defects that pe<br>The aggregated scores with th<br>and low percentage SDD (< 33<br>SDD +/- 27), wrist bone erosic<br>32%), and synovial maximal th<br>(0.76, 0.95, +/-35%), MCP joir<br>38%) performed marginally less<br>0.06, 0.24, +/- 55%). The revi<br>disease activity (synovitis glob<br>score is sensitive to change w<br>Rheumatol 2003;30: 1366-75).<br>Author Keywords: magnetic | resonance (MR) images of 10 sets<br><b>hritis</b> (RA) wrists [1.5 T, coronal<br>us gadolinium (Gd)] were scored fi<br>ynovial thickness (mm) and (2) th<br>olume of the lesion as a proportion<br>5 multinational centers performed<br>single-measure fixed effects intra<br>ICC), (2) percentage exact and cl<br>The sICC were moderate to good (<br>g methods, and for bone erosions<br>good to excellent (0.80–0.98) for t<br>erformed relatively poorly, primarily<br>the best reliability were those with<br>and scores (0.72, 0.94, +/- 31%), t<br>ickness (0.6, 0.94, +/- 32%) met<br>th bone edema (0.63, 0.91, +/- 34<br>s well. Bone defects performed po<br>ised OMERACT 5 RAMRIS has acce<br>al and bone edema scores) and d<br>ill be determined by its performan- | sof meta-carpophalangeal (MCP) joints 2-5<br>and axial T1 and T2 spin-echo, +/- fat<br>or (1) synovitis using a global score (0-3)<br>rree bone lesions: erosions defects and<br>n of the "assessed bone volume" by 10%<br>all scoring. Three statistical methods were<br>class correlations (sICC) and average-<br>ose agreement, and (3) the smallest<br>(between 0.60 and 0.91) for half of the joint<br>and bone edema. After adjusting for 6<br>wo-thirds of the joint sites by lesion,<br>y because few readers scored these lesions.<br>a wide range of scores, high ICC, low SOD,<br>CP) bone erosion (sICC 0.58, avICC 0.89, %<br>the wrist synovitis global (0.74, 0.94, +/-<br>these conditions. MCP joint synovitis global<br>4%), and wrist bone edema (0.78, 0.95, +/-<br>orly (MCP joint 0.18, 0.46, +/- 56%; wrist<br>eptable inter-reader reliability for measures of<br>lamage (bone erosion score). Whether the<br>ce in longitudinal and intervention studies. (J<br><b>rheumatoid arthritis</b> ; smallest detectable | Citing Articles<br>View record in<br>Biological Abstracts<br>BIOSIS Previews<br>Current Contents Connect<br>CC Connect Table of Contents<br>Web of Science<br>Según el tipo de suscripción<br>su institución, es posible ve<br>enlaces a otros productos I?<br>Web of Knowledge y/o enla<br>a textos completos u otros<br>recursos fuera de ISI Web o<br>Knowledge. |
| difference<br>KeyWords Plus: RADIOLOGIC<br>HANDS                                                                                                    | ABNORMALITIES; JOINT SPACE; V                                                                                                    | WRIST; FINGER; PROGRESSION; VOLUME;                                                                                                    |                                                                                                    |
| Addresses: Lassere M (reprint<br>Kogarah, NSW 2217 Australia<br>Univ New S Wales, St George I<br>Univ Auckland, Auckland Sch N<br>Copenhagen Univ Hosp, Danish<br>Copenhagen Univ Hosp, Dept F<br>Rigshosp, Dept Rheumatol, DK-<br>Univ Leeds, Acad Unit Musculo<br>Mayne Nickless Sydney Imagin<br>Synarc Inc, San Francisco, CA<br>Leeds Gen Infirm, Dept Radiol,<br>Univ Calif San Francisco. Dent                                                                                                    | t author), Univ New S Wales, St G<br>Hosp, Dept Rheumatol, Kogarah, N<br>Aed, Dept Mol Med, Auckland 1, N<br>I Res Ctr Magnet Resonance, Herle<br>Neumatol, Herlev, Denmark<br>-2100 Copenhagen, Denmark<br>Iskeletal & Rehabil Med, Leeds, W<br>Ig Grp, Sydney, NSW Australia<br>I USA<br>Leeds, W Yorkshire England<br>Radiol, San Francisco. CA 94143                                                                                                    | George Hosp, Dept Rheumatol, Gray St,<br>JSW 2217 Australia<br>ew Zealand<br>ev, Denmark<br>Yorkshire England<br>USA                                                                                                    |                                                                                                    |
|                                                                                                    | _ CO, 920 YONGE ST, SUITE 115,                                                                                                    | TORONTO, ONTARIO M4W 3C7, CANADA                                                                                                    |                                                                                                    |
| Publisher: J RHEUMATOL PUBL                                                                                                    |                                                                                                    |                                                                                                    |                                                                                                    |
| Subject Category: RHEUMATOL PUBL                                                                                                    | OLOGY                                                                                                    |                                                                                                    |                                                                                                    |
| Publisher: J RHEUMATOL PUBL<br>Subject Category: RHEUMATO<br>IDS Number: 687BV                                                                                                    | OLOGY                                                                                                    |                                                                                                    |                                                                                                    |

### **Referencias Citadas**

|                       | ISI Proceedings <sup>SM</sup>                                                                                     |             |                                |                  |             |           |                        |                  |       |
|-----------------------|----------------------------------------------------------------------------------------------------|-------------|--------------------------------|------------------|-------------|-----------|------------------------|------------------|-------|
| Cited Re              | eferences                                                                                                    |             |                                |                  |             |           |                        |                  |       |
| OMERACT               | rheumatoid arthritis m                                                                                            | agnetic re  | sonance imaging studies. E     | xercise 3: An i  | nternationa | I multice | enter reliability stud | y using the RA-  | 1     |
|                       | MRL score<br>LASSERE M, MCQUEEN F, OSTERGAARD M, et al.<br>JOURNAL OF RHEUMATOLOGY<br>30 (6): 1366-1375, JUN 2003 |             |                                |                  |             |           |                        |                  |       |
| The following         | g documents are bibliogra                                                                                         | phic refere | nces cited by the above artic  | :le:             |             |           |                        |                  |       |
| FIND RELATED RE       | CORDS j                                                                                                    |             |                                |                  |             |           |                        |                  |       |
| Clear t <b>h</b> e ch | eckbox to the left of an i                                                                                        | em if you   | do not want to retrieve articl | es that cited tl | he item wh  | en findin | g Related Records.     |                  |       |
| CLEAR ALL             | Cited Author                                                                                                    | Cited Wo    | ork                            | Year             | Volume      | Page      | Log aitagionag         | nua actón india  |       |
|                       | *SPSS INC                                                                                                    | STAT P      | ACK SOC SCI SP                 | 1991             |             |           |                        | que estan muiz   | auas  |
|                       | *STAT CORP                                                                                                    | INT STA     | T 7 0 WIND                     | 2000             |             |           | en ISI Proceedi        | ngs presentan    | un    |
|                       | ALTMAN DG                                                                                                    | PRACTIO     | AL STAT MED R                  | 1991             |             |           | enlace con los r       | egistros comp    | letos |
|                       |                                                                                                    | J RHEUM     | IATOL                          | 2001             | 28          | 1825      | como documen           | tos de origen.   |       |
| Presione Fi           | nd Related                                                                                                    | ARTHRIT     | IS RHEUM                       | 2003             | 48          | 614       |                        |                  |       |
| Records (R            | legistros                                                                                                    | LANCET      |                                | 1986             | 1           | 307       |                        |                  |       |
| relacionado           | s) para recobrar                                                                                                  | J RHEUM     | IATOL                          | 1998             | 25          | 198       |                        | WEB OF SCIENCE   |       |
| una lista de          | artículos que                                                                                                    | ICC EXE     | PROGRAM CALC                   |                  |             |           |                        |                  |       |
| comparten             | los mismos                                                                                                    | STAT M      | ED                             | 1990             | 9           | 351       | •                      | WEB OF SCIENCE   |       |
| trahaiaa aitu         |                                                                                                    | J RHEUM     | IATOL                          | 2003             | 30          | 1376      | <u>View record</u>     |                  |       |
| trabajos cita         | ados within <i>ISI</i>                                                                                            | J RHEUM     | IATOL                          | 2001             | 28          | 1158      | <u>View record</u>     |                  |       |
| Proceeding            | s (vea la siguiente                                                                                               | ARTHRI      | IS RHEUM                       | 1986             | 29          | 1         |                        | ♦ WEB OF SCIENCE |       |
| página).              |                                                                                                    | J ROY S     | TAT SOC A S 3                  | 1996             | 159         | 445       |                        | WEB OF SCIENCE   |       |
|                       |                                                                                                    | STAT M      | ED                             | 1989             | 8           | 893       |                        | ♦ WEB OF SCIENCE |       |
|                       | НОН АМ                                                                                                    | JMRI-J M    | AGN RESON IM                   | 1999             | 10          | 202       |                        | ♦ WEB OF SCIENCE |       |
|                       | KLARLUND M                                                                                                    | ACTA R      | ADIOL                          | 1999             | 40          | 400       | 1.1                    | WEB OF SCIENCE   |       |
|                       | LASSERE M                                                                                                    | J RHEUM     |                                | 1999             | 26          | 731       | view record            |                  |       |
|                       | LASSERE MIND                                                                                                    | J RHEUM     |                                | 2001             | 28          | 892       | View record            |                  |       |
|                       |                                                                                                    | 1 DHEUM     |                                | 2001             | 28          | 1297      | View record            |                  |       |
|                       |                                                                                                    |             |                                | 1009             | 50          | 250       | <u>view recoru</u>     | A WED OF SCIENCE |       |
|                       |                                                                                                    |             |                                | 2001             | 28          | 1142      | View record            | WEB OF SCIENCE   |       |
|                       | SHARP IT                                                                                                    |             | TS RHEUM                       | 2001             | 43          | 1378      | <u>//ewirecoru</u>     | WEB OF SCIENCE   |       |
|                       | SHARP IT                                                                                                    | ARTHRI      | 10 14 2000                     | 2000             | 10          | 1010      |                        | ♦ WEB OF SCIENCE |       |
|                       | SHARP IT ARTHRI Los botones conectan con los registros indizado en                                                |             |                                |                  |             |           |                        |                  |       |
|                       | SHROUT PE                                                                                                    | PSYCH       | Web of Science pero            | no en ISI P      | roceedin    | gs. La    |                        | WEB OF SCIENCE   |       |
|                       | STREINER DL                                                                                                    | HLTH M      | exixtencia o no de los o       | enlaces depe     | nde de la   |           |                        |                  |       |
|                       |                                                                                                    |             | suscripción de cada ins        | titución.        |             |           |                        |                  | 1     |

Algunos items no presentan enlace con *ISI Proceedings* ni con *ISI Web of Science*. Por ejemplo, artículos citados "in press" (en prensa), monografías tales como libros y tesis y cualquier otro trabajo no indizado en la base de datos aparecerán como textos sin enlace. Las variantes de citaciones y las citaciones a trabajos realizados en años durante los que su institución no estaba cubierta aparecerán como texto sin vínculo.

### **Registros Relacionados**

La búsqueda de Registros Relacionados (*Related Records*) permite recuperar registros sobre la artritis reumatoide y la tecnología del MRI sin necesidad de iniciar otra búsqueda con nuevo vocabulario.

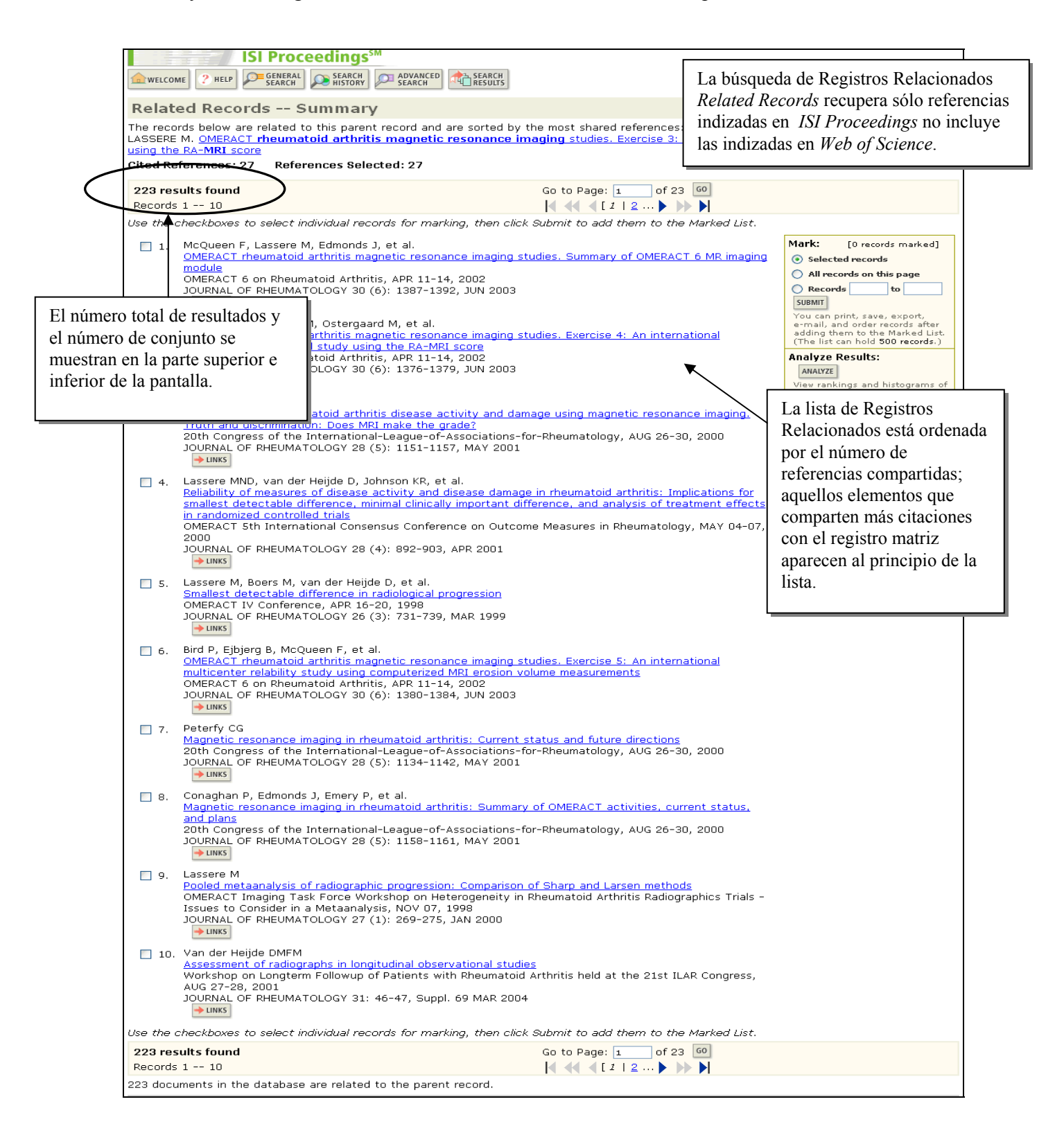

# Artículos que Citan un Registro Recuperado (Citing Articles)

Utilice el enlace **Citing Articles** que aparece en el registro completo para ver la lista de artículos indizados en *ISI Web of Science* que citan el proceeding de interés.

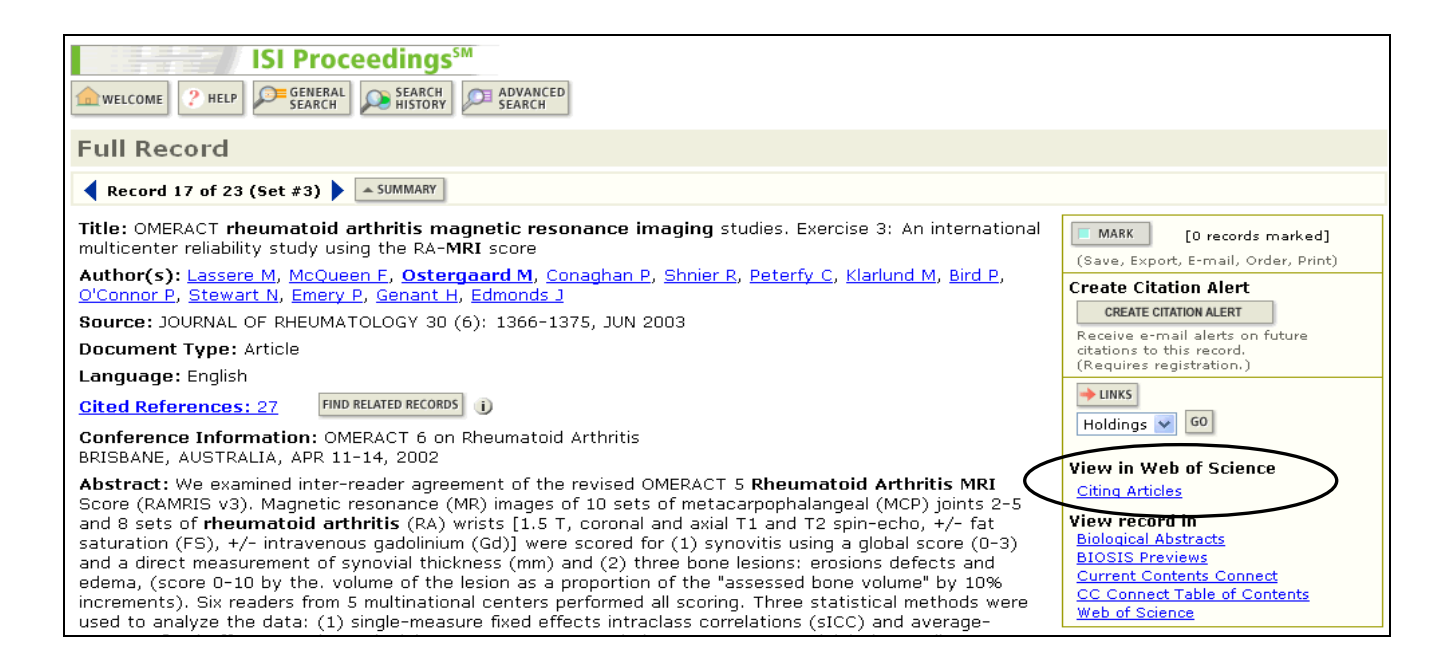

| Web of Science®         Image: State of the state of the state of | Para volver a <i>ISI</i><br><i>Proceedings</i> utlice el<br>botón <b>Return to ISI</b><br><b>Proceedings.</b>                                                                                                    |
|----------------------------------------------------------------------------------------------------|----------------------------------------------------------------------------------------------------|
| 23 results found Go to Page: 1 of 3 60                                                                                                    |                                                                                                    |
| Use the checkboxes to select individual records for marking, then click Submit Marks to add them to the Marked                                                                                                    | ' List.                                                                                                    |
| <ul> <li>Barakat MS, Schweitzer ME, Morisson WB, et al.<br/>Reactive carpal synovitis: Initial experience with MR imaging<br/>RADIOLOGY 236 (1): 231-236 JUL 2005<br/>Times Cited: 0</li> <li>Scheel AK, Schmidt WA, Hermann KGA, et al.<br/>Interobserver reliability of rheumatologists performing musculoskeletal ultrasonography: results from a<br/>EULAR "Train the trainers" course<br/>ANNALS OF THE RHEUMATIC DISEASES 64 (7): 1043-1049 JUL 2005<br/>Times Cited: 0</li> <li>JUNKS VIEW FULLTEXT</li> <li>Gossec L, Fautrel B, Pham T, et al.<br/>Structural evaluation in the management of patients with rheumatoid arthritis: development of<br/>recommendations for clinical practice based on published evidence and expert opinion<br/>JOINT BONE SPINE 72 (3): 229-234 MAY 2005<br/>Times Cited: 0</li> </ul>                                                                                                    | Mark: [0 records marked]  Selected records  All records on this page  Records to  SUBMIT MARKS  You can print, save, export, e-mail, and order records after adding them to the Marked List. (The list can hold 500 records.)  Analyze Never rankings and histograms of the authors, journals, etc. for this set of records. (Up to 2,000 records at a time.) |
| <ul> <li>4. Guermazi A, Taouli B, Lynch JA, et al.<br/>Imaging of bone erosion in rheumatoid arthritis<br/>SEMINARS IN MUSCULOSKELETAL RADIOLOGY 8 (4): 269-285 DEC 2004<br/>Times Cited: 0</li> <li>UNKS VIEW FULL TEXT</li> <li>5. Ostergaard M, Ejbjerg B</li> </ul>                                                                                                    | Los artículos listados<br>citan al artículo de M.<br>Lassere.                                                                                                    |
| Magnetic resonance imaging of the synovium in rheumatoid arthritis<br>SEMINARS IN MUSCULOSKELETAL RADIOLOGY 8 (4): 287-299 DEC 2004<br>Times Cited: 0                                                                                                    |                                                                                                    |

### Alerta de Citaciones

Es posible crear una alerta de citaciones para realizar un seguimiento de las nuevas citaciones de un documento en particular. Para poder utilizar esta función, debe contar con una suscripción a *Web of Science* y debe estar registrado en el portal de *ISI Web of Knowledge* con su dirección de correo electrónico y una contraseña.

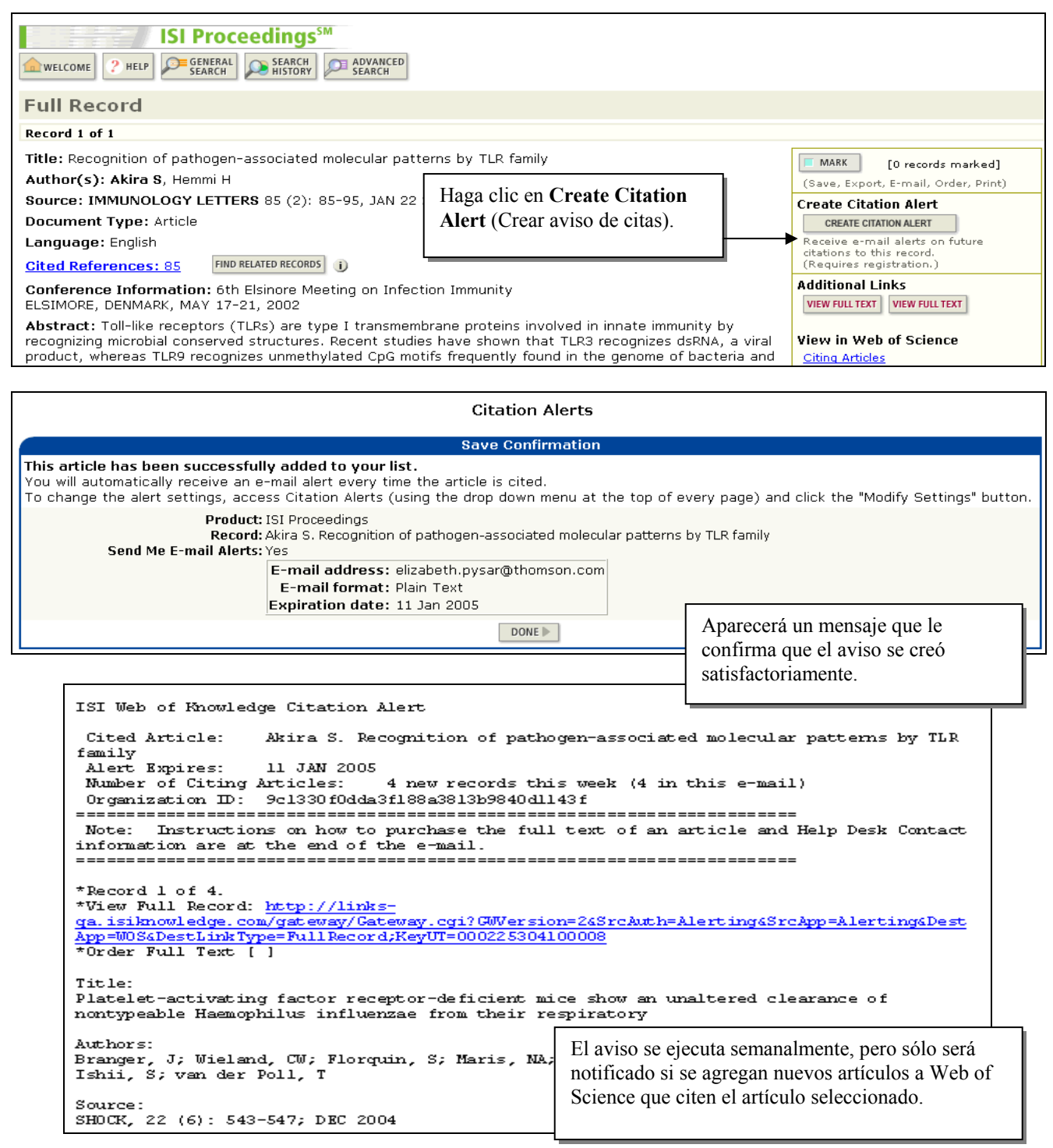

# Conference Search Búsqueda por Conferencia

El campo conferencia (Conference) incluye títulos de conferencias), lugares, patrocinadores, y fechas. A menudo, bastará con unas pocas palabras conectadas con AND para buscar una reunión en concreto. Por ejemplo, para buscar documentos sobre trabajos presentados en la *4th IEEE International Conference on Advanced Learning Technologies*, celebrada en Joensuu, Finalnd en 2004, puede ingresar:

#### CONFERENCE = learning technol\* and finland and 2004

| ISI Proceedings <sup>™</sup>                                                                                                    |                                          |
|----------------------------------------------------------------------------------------------------|------------------------------------------|
| welcome ? HELP SEARCH ADVANCED SEARCH                                                                                                    |                                          |
| General Search                                                                                                    | >> View your search history/combine sets |
| Selected database(s) and timespan:<br>Databases=STP, SSHP; Timespan=1990-2005                                                                                                    | CHANGE SETTINGS                          |
| Enter terms or phrases separated by the operators AND, OR, NOT, or SAME, and then press SEARCH.<br>The search will be added to the search history. [>> View your search history]<br>SEARCH [LEAR                                                                                                    |                                          |
| TOPIC: 1) Enter one or more terms. Searches within article titles, keywords, or abstracts.<br><i>Example:</i> neural network* AND ozone ( <u>More examples</u> )<br>Title only                                                                                                    |                                          |
| AUTHOR: 1) Enter one or more author names (see <u>author index</u> ).<br><i>Example:</i> O'BRIAN C* OR OBRIAN C*                                                                                                    |                                          |
| GROUP AUTHOR: i) Enter one or more group names (see group author index ).<br>Example: CERN                                                                                                    |                                          |
| SOURCE TITLE: i) Enter full journal titles (see <u>full source titles list</u> ).<br><i>Example:</i> Cancer* OR Journal of Cancer Research and Clinical Oncology                                                                                                    |                                          |
| CONFERENCE: I Enter terms from a conference title, location, date, or sponsor.<br>Example: IEEE AND Chicago AND 2001 (More examples)                                                                                                    |                                          |
| ADDRESS: Denter abbreviated terms from an author's affiliation (use <u>abbreviations help</u> ).<br>Example: Yale Univ SAME hosp<br>Restrict search by languages and document types:<br>All document types:<br>All document types:<br>Article<br>Article<br>Artic |                                          |
|                                                                                                    |                                          |

Si está buscando un registro de actas concreto, puede combinar una búsqueda por conferencia con una búsqueda por tema o autor. Por ejemplo:

#### TOPIC: graphite electrode\* CONFERENCE: edinburgh and 1998

Or

#### AUTHOR: osorio j\* CONFERENCE: santa cruz and 2000

**Nota:** No utilice el operador de búsqueda **SAME** para combinar términos en el campo Conferencia. Utilice el operador **AND** para combinar términos que quiera buscar en el mismo documento.

### Búsqueda por Conferencia – Resultados

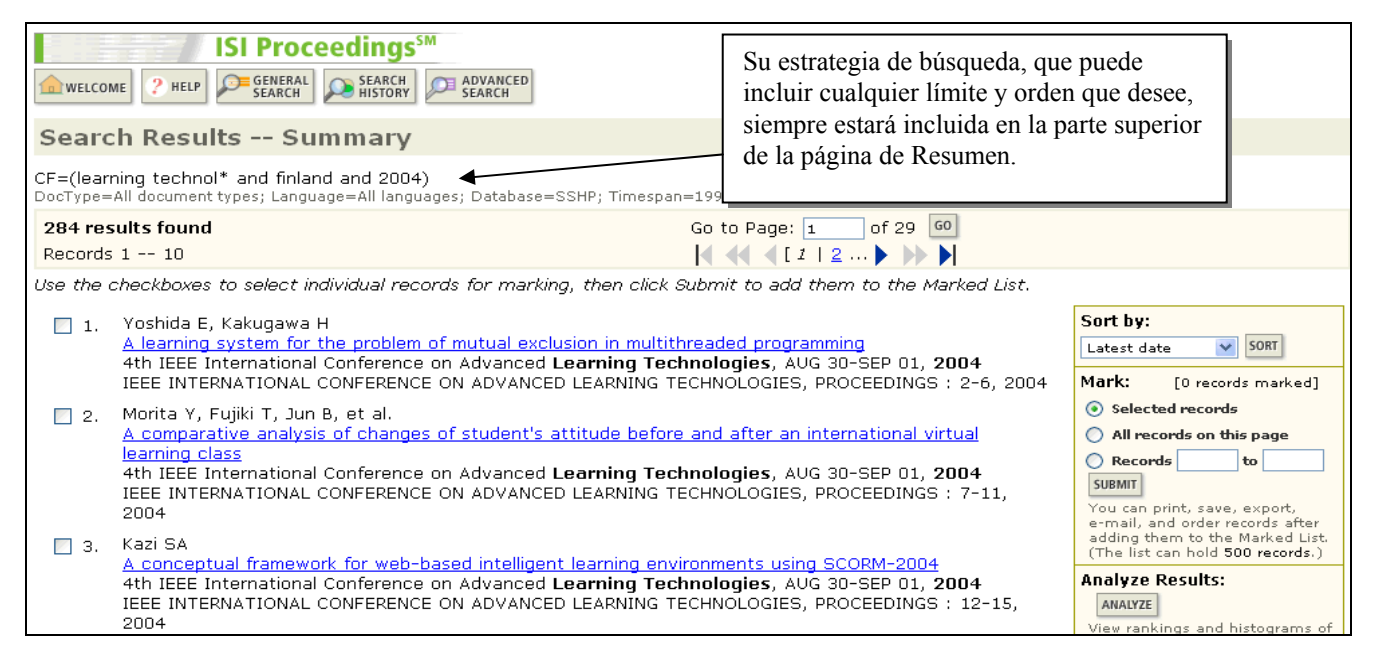

### Búsqueda por Conferencia – Registro Completo

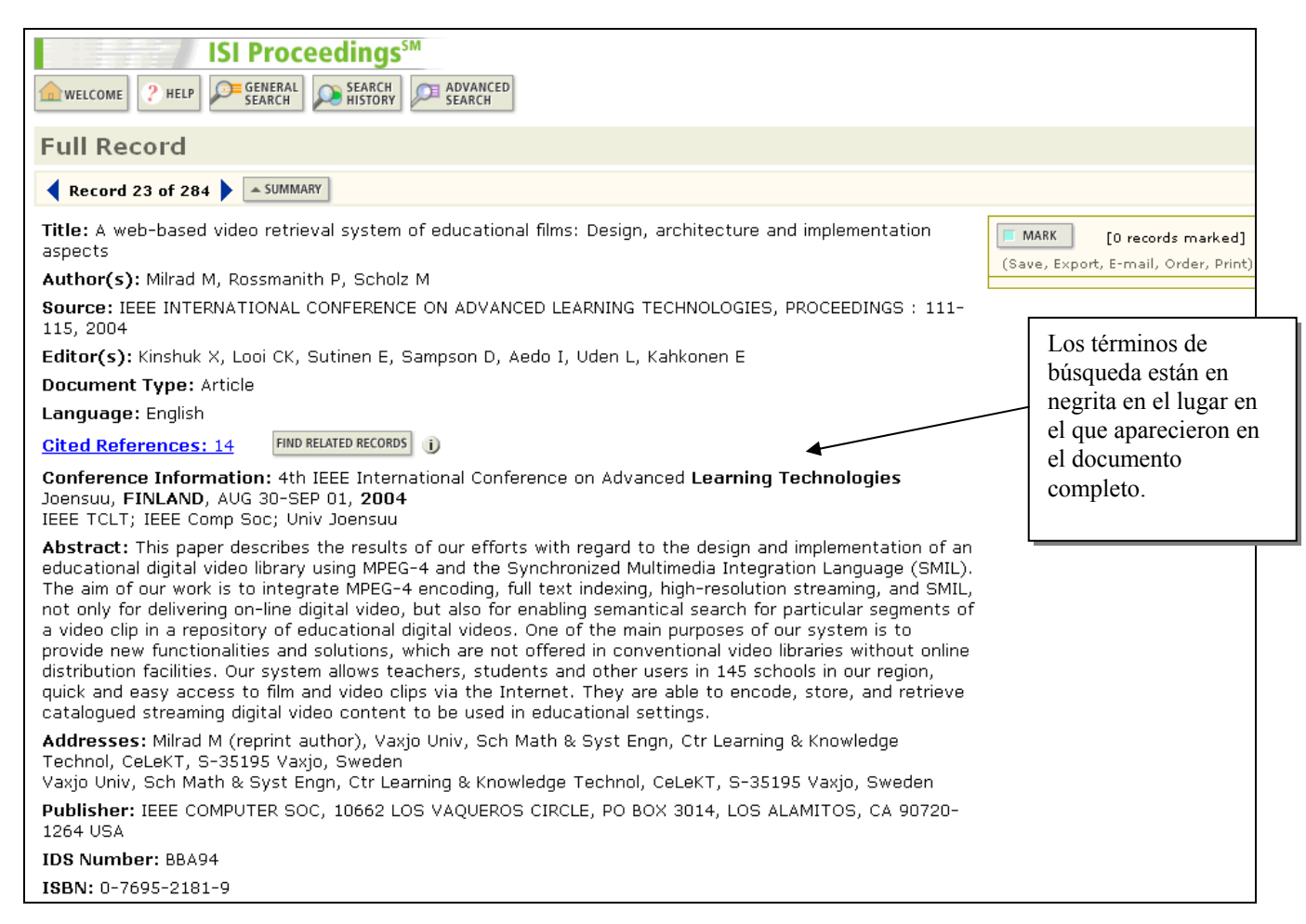

### Historial de Búsquedas

Cada búsqueda que realiza en *ISI Proceedings* se convierte automáticamente en un conjunto de búsqueda. Podrá obtener acceso a estos conjuntos en la página Search History (Historial de búsquedas). En esta página, puede combinar conjuntos con los operadores booleanos AND y OR. Se realizó una búsqueda inicial para encontrar artículos sobre trastornos de la comunicación en niños. Este conjunto de búsqueda aparece en la página Search History:

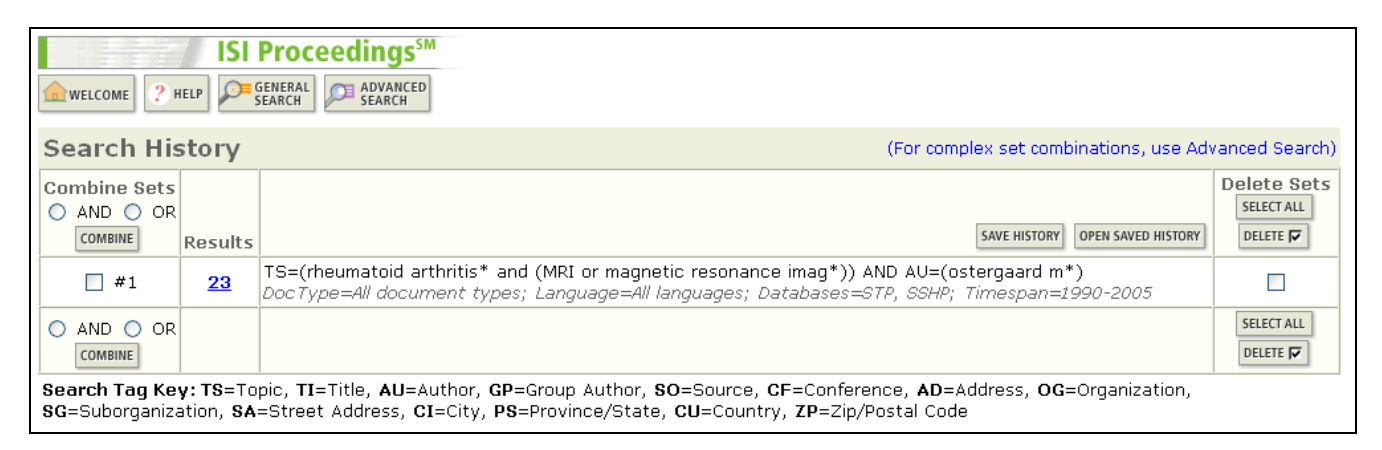

Se realiza una segunda búsqueda para encontrar registros en la revista Arthritis and Rheumatism:

| ISI Proceedings <sup>™</sup>                                                                                                    |                                          |
|----------------------------------------------------------------------------------------------------|------------------------------------------|
| WELCOME ? HELP SEARCH ADVANCED                                                                                                    |                                          |
| General Search                                                                                                    | >> View your search history/combine sets |
| Selected database(s) and timespan:<br>Databases=STP, SSHP; Timespan=1990-2005                                                                                                    | CHANGE SETTINGS                          |
| Enter terms or phrases separated by the operators AND, OR, NOT, or SAME, and then press SEARCH.<br>The search will be added to the search history. [>> View your search history] |                                          |
| SEARCH CLEAR                                                                                                    |                                          |
| <b>TOPIC:</b> 1) Enter one or more terms. Searches within article titles, keywords, or abstracts.<br><i>Example</i> : neural network* AND ozone ( <u>More examples</u> )         |                                          |
| Title only                                                                                                    |                                          |
| AUTHOR: <b>()</b> Enter one or more author names (see <u>author index</u> ℕ).<br>Example: O'BRIAN C* OR OBRIAN C*                                                                |                                          |
|                                                                                                    |                                          |
| GROUP AUTHOR: () Enter one or more group names (see group author index S).<br>Example: CERN                                                                                      |                                          |
|                                                                                                    |                                          |
| SOURCE TITLE: 1) Enter full journal titles (see <u>full source titles list</u> )).<br>Example: Cancer* OR Journal of Cancer Research and Clinical Oncology                       |                                          |
| ARTHRITIS "AND" RHEUMATISM                                                                                                    |                                          |

Resultados de la segunda búsqueda:

| ISI Procedings                                                                                                    |                                                                                                    |                                                                                                    |  |  |
|----------------------------------------------------------------------------------------------------|----------------------------------------------------------------------------------------------------|----------------------------------------------------------------------------------------------------|--|--|
| SO=(ARTHRITIS "AND" RHEUMATISM)<br>DocType=All document types; Language=All languages; Databases=STP, SSHP; Timespan=1990-2                                                                                                    |                                                                                                    |                                                                                                    |  |  |
| 5,840 results found (Set #2)       Go to Page: 1 of 584 60         Records 1 10 Show 10 per page        Image: 1 log to page (log to page)         Use the checkboxes to select individual records for marking, then click Submit Marks to add them to the Marked List.                                                                                                    |                                                                                                    |                                                                                                    |  |  |
| <ul> <li>Yajima N, Kasama T, Isozaki T, et al.<br/>Elevated levels of soluble fractalkine in active systemic lupus erythematosu<br/>neuropsychiatric manifestations<br/>67th Annual Scientific Meeting of the American-College-of-Rheumatology/3<br/>of the Association-of-Rheumatology-Health-Professionals, OCT 23-28, 200<br/>ARTHRITIS AND RHEUMATISM 52 (6): 1670-1675, JUN 2005<br/>UNKS VIEW FULLTEXT</li> <li>Nicola PJ, Maradit-Kremers H, Crowson CS, et al.<br/>Understanding the impact of comorbid conditions in rheumatoid arthritis. Di<br/>prevalence, effect, the three?<br/>68th Annual Scientific Meeting of the American-College-of-Rheumatology/3<br/>of the Association-of-Rheumatology-Health-Professionals, OCT 16-21, 200</li> </ul> | <u>us - Potential involvement in</u><br>18th Annual Scientific Meeting<br>3<br><u>fferent incidence,</u><br>19th Annual Scientific Meeting<br>4 | Sort by:<br>Latest date SORT<br>Mark: [0 records marked]<br>Selected records<br>All records on this page<br>Records to<br>SUBMIT MARKS<br>You can print, save, export,<br>e-mail, and order records after<br>adding them to the Marked List.<br>(The list can hold 500 records.) |  |  |

En la página Search History, aparecen los dos conjuntos de búsqueda. Únalos con el operador booleano AND para buscar artículos que incluyan ambos temas:

| Search His                      |                       | Proceedings <sup>SM</sup><br>GENERAL<br>GENERACH<br>SEARCH                | Seleccione el botón circular <b>AND</b> ,<br>seleccione los conjuntos de búsqueda<br>que desea combinar, luego haga clic en<br><b>Combine</b> (Combinar). | pinations, use Adv | anced Search) |
|---------------------------------|-----------------------|---------------------------------------------------------------------------|----------------------------------------------------------------------------------------------------|--------------------|---------------|
| AND OR     COMBINE              | Results               |                                                                           | SAVE HISTORY                                                                                                    | OPEN SAVED HISTORY | SELECT ALL    |
| <b>∨</b> #2                     | <u>5,840</u>          | SO=(ARTHRITIS "AND" RHEUMATISM<br>DocType=All document types; Langu       | I)<br>uage=All languages; Databases=STP, SSHP; Timespan=.                                                                                                 | 1990-2005          |               |
| ✓ #1                            | <u>23</u>             | TS=(rheumatoid arthritis* and (MRI<br>DocType=All document types; Langu   | or magnetic resonance imag*)) AND AU=(ostergaard m<br>uage=All languages; Databases=STP, SSHP; Timespan=.                                                 | *)<br>1990-2005    |               |
|                                 | <b>v: TS</b> =To      | pic. TI=Title. AU=Author. GP=Group                                        | Author, <b>SO</b> =Source, <b>CF</b> =Conference, <b>AD</b> =Address, <b>OG</b>                                                                           | =Organization.     | SELECT ALL    |
| Search Tag Ke<br>SG=Suborganiza | y: TS=To<br>ation, SA | pic, TI=Title, AU=Author, GP=Group<br>=Street Address, CI=City, PS=Provin | Author, <b>SO=</b> Source, <b>CF=</b> Conference, <b>AD=</b> Address, <b>OG</b><br>nce/State, <b>CU=</b> Country, <b>ZP=</b> Zip/Postal Code              | =Organization,     |               |

| Search History                    |              |                                                                                                    | La página se volverá a cargar y los resultados de                                                                                                | s, use Adv | vanced Search)                        |
|-----------------------------------|--------------|----------------------------------------------------------------------------------------------------|----------------------------------------------------------------------------------------------------|------------|---------------------------------------|
| Combine Sets<br>AND OR<br>COMBINE | Results      |                                                                                                    | la búsqueda combinada aparecerán en <b>Search</b><br><b>History</b> (Historial de Búsquedas). Haga clic en el<br>enlace para ver los resultados. | ed history | Delete Sets<br>SELECT ALL<br>DELETE 🔽 |
| <b>#</b> 3                        | z            | #2 AND #1<br>DocType=All document types; La                                                                                                    | #2 AND #1<br>DocType=All document types; Language=All languages; Databases=STP, SSHP; Timespan=1990-2005                                         |            |                                       |
| #2                                | <u>5,840</u> | SO=(ARTHRITIS "AND" RHEUMATISM)<br>DocType=All document types; Language=All languages; Databases=STP, SSHP; Timespan=1990-2005                                                         |                                                                                                    |            |                                       |
| #1                                | <u>23</u>    | TS=(rheumatoid arthritis* and (MRI or magnetic resonance imag*)) AND AU=(ostergaard m*)<br>DocType=All document types; Language=All languages; Databases=STP, SSHP; Timespan=1990-2005 |                                                                                                    |            |                                       |
| O AND O OR                        |              |                                                                                                    |                                                                                                    |            | SELECT ALL                            |

### Historial de Búsquedas (cont.)

| ISI Proceedings <sup>™</sup>                          |                                                                                                    |                                                                                                    |                                                                             |                           |         |
|-------------------------------------------------------|----------------------------------------------------------------------------------------------------|----------------------------------------------------------------------------------------------------|-----------------------------------------------------------------------------|---------------------------|---------|
| Se pueden guardar hasta 2                             |                                                                                                    |                                                                                                    |                                                                             | 20 estrategi              | ias     |
| Search History (For c búsqueda 21, aparece un mensaje |                                                                                                    |                                                                                                    |                                                                             | i mensaje qu              | a<br>ie |
| Combine Sets<br>AND OR<br>COMBINE                     | Results                                                                                                    | indica ese límite. De todos modos<br>pueden continuar acumulandose nu<br>bísquados en al Historial                                                                           |                                                                             | los modos<br>llandose nue | evas    |
| #21                                                   | <u>491</u>                                                                                                    | #20 AND #19<br>DocType=All document types; Language=All languages; Patabases=STP, S                                                                                          | AND #19<br>ype=All document types; Language=All languages; Patabases=STP, S |                           |         |
|                                                       | You will only be able to save the 20 sets below this line.                                                                                                    |                                                                                                    |                                                                             |                           |         |
| #20                                                   | #20       16,368       TS=(security or digital signature or digital watermark or ssl)         Doc Type=All document types; Language=All languages; Databases=STP, SSHP; Timespan=1990-2004       □ |                                                                                                    |                                                                             |                           |         |
| #19                                                   | <u>3,527</u>                                                                                                    | 3,527 TS=(electronic commerce or e-commerce or e-business or online commerce)<br>DocType=All document types; Language=All languages; Databases=STP, SSHP; Timespan=1990-2004 |                                                                             |                           |         |

| Search His                        | story              |                                                                                                   | (For complex set combinat                               | tions, use Advanced Search) |
|-----------------------------------|--------------------|---------------------------------------------------------------------------------------------------|---------------------------------------------------------|-----------------------------|
| Combine Sets<br>AND OR<br>COMBINE | Results            |                                                                                                   | Para eliminar un                                        | SAVED HISTORY               |
| #4                                | <u>142</u>         | TS=(wireless network*) AND AD=(japan)<br>DocType=All document types; Language=All languages; Data | conjunto seleccione la casilla correspondiente          | 0-2004                      |
| #3                                | <u>107</u>         | #2 AND #1<br>DocType=All document types; Language=All languages; Data                             | y haga clic en el botón<br><b>Delete</b> (Borrar). Para | -2004                       |
| #2                                | <u>3,674</u>       | TS=(wireless network*)<br>DocType=All document types; Language=All languages; Data                | borrar todos los                                        | 0-2004                      |
| #1                                | <u>&gt;100,000</u> | AD=(japan)<br>DocType=All document types; Language=All languages; Data                            | Select All (seleccionar                                 | 0-2004                      |
|                                   |                    |                                                                                                   | todos) y luego Delete.                                  |                             |

Al intentar borrar una búsqueda que forma parte de una combinación aparece el siguiente mensaje:

At least one of the sets you have selected to delete is referenced in a set combination. We have marked the affected set combinations for you. Please verify the checkmarks and click DELETE to remove the sets (Al menos uno de los conjuntos que ha seleccionado para borrar forma parte de una combinación. Hemos señalado las combinaciones afectadas. Verifique las marcas de comprobación y haga clic en DELETE para borrar dichos conjuntos).

### Búsqueda Avanzada

La página **Advanced Search** le permitirá crear búsquedas complejas utilizando abreviaturas de campo de dos caracteres y combinaciones de parámetros.

Por ejemplo si busca las actas de los trabajos sobre los sistemas inteligentes del transporte de la conferencia *82nd Annual Meeting of the Transportation Research Board* llevada a cabo en Washington, D.C. en 2003, la estrategia sería:

#### ts=intelligent transport\* and cf=(transport\* and washington and 2003)

| ISI Proceedi                                                                                                    | 195 <sup>5M</sup>                                                                                                    |                                                                                             | Las etiquetas<br>booleanos se<br>pantalla. | de campo y op<br>indican en la r                                                                                                    | peradores<br>nisma                    |
|----------------------------------------------------------------------------------------------------|----------------------------------------------------------------------------------------------------|---------------------------------------------------------------------------------------------|--------------------------------------------|----------------------------------------------------------------------------------------------------|---------------------------------------|
| Advanced Search                                                                                                    |                                                                                                    | I                                                                                           |                                            | (000 00010111                                                                                                    | iscory bolowy                         |
| Selected database(s) and timespan<br>Databases=STP, SSHP; Timespan=1990-200                                                                                                    | <b>n:</b><br>4                                                                                                    |                                                                                             |                                            | с                                                                                                    | HANGE SETTINGS                        |
| Search General Search fields, using 2                                                                                                    | -character field tags. Combine sets usir                                                                                 | ng Boolean operators.                                                                       | Nest terms using                           | Field Tags                                                                                                    | Booleans                              |
| parentheses ( ).<br>Examples: TS=(nanotub* SAME<br>#1 NOT #2<br>ts=intelligent transport* and<br>washington and 2003)<br>Search Aids: Author Index S   Grou<br>Restrict search by languages and do<br>All languages All document types<br>English All document types | carbon) NOT AU=Smalley RE <u>more exa</u>                                                                                | mples<br>st 🖻                                                                               |                                            | TS=Topic<br>TI=Title<br>AU=Author<br>GP=Group Autho<br>SO=Source<br>CF=Conference<br>AD=Address<br>OG=Organizatio<br>SG=Suborganiza<br>SA=Street Addre<br>CI=City<br>PS=Province/Sta<br>CU=Country<br>ZP=Zip/Postal C | n<br>rtion<br>iss<br>ode              |
| Afrikaans Art Exhibit Review                                                                                                    |                                                                                                    |                                                                                             |                                            |                                                                                                    |                                       |
| Combine Sets                                                                                                    | Duada utilizar Saarah Aida                                                                                               |                                                                                             | [                                          | OPEN SAVED HISTORY                                                                                                    | Delete Sets<br>SELECT ALL<br>DELETE F |
| AND OR<br>COMBINE<br>Search Tag Key: TS=Topic, TI=Title,<br>SG=Suborganization, SA=Street Addr                                                                                                    | (Ayudas de búsqueda) para<br>campos como Address,<br>Author y Full Source Title,<br>si no conoce el término<br>adecuado. | arch sets to display<br>d Search to create n<br>rce, CF=Conference,<br>puntry, ZP=Zip/Posta | AD=Address, OG=<br>I Code                  | Organization,                                                                                                    | SELECT ALL<br>DELETE 🔽                |

| Search History                                                                                                    |                             |                                                                               | La estrategia se muestra en Search<br>History. Haciendo click en el               |                        |                                       |
|----------------------------------------------------------------------------------------------------|-----------------------------|-------------------------------------------------------------------------------|-----------------------------------------------------------------------------------|------------------------|---------------------------------------|
| Combine Sets<br>AND OR<br>COMBINE                                                                                                    | Results                     |                                                                               | número se pueden ver los resultados.                                              | ORY OPEN SAVED HISTORY | Delete Sets<br>SELECT ALL<br>DELETE 🔽 |
| #1                                                                                                    | <u>19</u>                   | TS=intelligent transport* and CF=(tran<br>DocType=All document types; Languag | sport* and washington and 2003)<br>ie=All languages; Databases=STP, SSHP; Timespa | an=1990-2004           |                                       |
| O AND O OR                                                                                                    | COMBINE SELECT ALL DELETE F |                                                                               |                                                                                   |                        | SELECT ALL                            |
| Search Tag Key: TS=Topic, TI=Title, AU=Author, GP=Group Author, SO=Source, CF=Conference, AD=Address, OG=Organization, SG=Suborganization, SA=Street Address, CI=City, PS=Province/State, CU=Country, ZP=Zip/Postal Code |                             |                                                                               |                                                                                   |                        |                                       |

### Análisis de resultados

La función Analyze Results (Analizar resultados) puede utilizarse para clasificar un conjunto de resultados de búsqueda por Author (Autor), Subject Category (Categoría temática), Source Title (Título de la fuente), Conference Title (Título de la conferencia), Document Type (Tipo de documento), Publication Year (Año de publicación) y Language (Idioma). Puede obtener acceso a esta función en la página Search Results Summary (Resumen de los resultados de la búsqueda) de cualquier conjunto de búsqueda.

| ISI Proceedings <sup>SM</sup>                                                                                                    |                                                                   |               |                                                                                                    |
|----------------------------------------------------------------------------------------------------|-------------------------------------------------------------------|---------------|----------------------------------------------------------------------------------------------------|
| Search Results Summary                                                                                                    |                                                                   |               |                                                                                                    |
| TS=(language* same translat*)<br>DocType=All document types; Language=All languages; Databases=STP, SSHP; Times                                                                                                    | pan=1990-2005                                                     |               |                                                                                                    |
|                                                                                                    | <ol> <li>Search within results:</li> </ol>                        | Enter a top   | IC SEARCH                                                                                                    |
| 1,235 results found (Set #5)<br>Records 1 10 Show 10 per page 💙                                                                                                    | Go to Page: 1 of 124                                              | GO            |                                                                                                    |
| Use the checkboxes to select individual records for marking, then click Sub                                                                                                    | omit Marks to add them to th                                      | e Marked List | t.                                                                                                    |
| <ul> <li>Cooper K, Dai LR, Deng Y<br/><u>Performance modeling and analysis of software architectures: An</u><br/>3rd International Workshop on System Software Architectures (IV<br/>SCIENCE OF COMPUTER PROGRAMMING 57 (1): 89-108, JUL 2005<br/><u>INKS</u> VIEW FULLTEXT</li> <li>Olsen OF<br/><u>Tree edit distances from singularity theory</u><br/>Sth International Conference on Scale-Space and PDE Methods in<br/>SCALE SPACE AND PDE METHODS IN COMPUTER VISION, PROCEEI<br/><u>INKS</u> VIEW FULLTEXT</li> </ul> | Haga clic en<br>Analyze<br>Results<br>(Análisis de<br>romultador) | 2005          | Sort by:<br>Latest date SORT<br>Mark: [0 records marked]<br>Selected records<br>All records on this page<br>Records to<br>SUBMIT MARKS<br>You can print, save, export,<br>e-mail, and order records after<br>adding them to the Marked List. |
| 3. Seideman T<br>Nonadiabatic vibronic dynamics as a tool from surface nanochemi:<br>machines<br>International Conference on Nonadiabatic Processes at Surfaces,<br>ISRAEL JOURNAL OF CHEMISTRY 45 (1-2): 227-237, 2005                                                                                                    | stry Itesuitados).<br>JAN, 2004                                   | cular         | (The list can hold <b>500 records</b> .)<br>Analyze Results:<br>ANALYZE<br>View rankings and histograms of<br>the authors, iournals, etc. for                                                                                                |

| SUMMARY ISI Proceedings Results Analysis                                                                                                    |                                                                                           |                                                                      |                                                                                                    |  |  |
|----------------------------------------------------------------------------------------------------|-------------------------------------------------------------------------------------------|----------------------------------------------------------------------|----------------------------------------------------------------------------------------------------|--|--|
| 1,235 records. TS=(language* same translat*)                                                                                                    | Es posible clasificar hasta<br>2000 registros según una<br>serie de categorías            |                                                                      |                                                                                                    |  |  |
| Select field to rank by:       Analyze:         Author <ul> <li>First 500 records</li> <li>All (up to 2000 records)</li> <li>All (up to 2000 records)</li> </ul> Conference Title <ul> <li>All (up to 2000 records)</li> <li>All (up to 2000 records)</li> </ul> ANALYZE       Rank results by the selected field. | Set display options:<br>Show the top 10 v results.<br>Minimum record count (threshold): 2 | Sort by:<br><ul> <li>Record count</li> <li>Selected field</li> </ul> | incluidos Author (Autor),<br>Source Title (Título de la<br>fuente) y Subject<br>Category (Categoría<br>temática). |  |  |

| Use the checkboxes below to view the records.<br>Note: The number of records displayed may be greater than the listed Record Count<br>if the original set contained more records than the number of records analyzed. |                                                                                 |                                         |                                      |                 |              |              |                            |
|----------------------------------------------------------------------------------------------------|---------------------------------------------------------------------------------|-----------------------------------------|--------------------------------------|-----------------|--------------|--------------|----------------------------|
| VIEW RECORDS                                                                                                    |                                                                                 | F                                       | ield: Conference Title               | Record<br>Count | % of<br>1235 | Bar<br>Chart | SAVE ANALYSIS DATA TO FILE |
| <b>~</b>                                                                                                    | 3rd Conference                                                                  | ce of the Association-for-Machine-Trans | slation-in-the-Americas              | 23              | 1.9 %        | 1.00         |                            |
|                                                                                                    | 4th V                                                                           | Vorkshop of the Cross-Language Evaluat  | ion Forum (CLEF 2003)                | 13              | 1.1 %        | 1            |                            |
|                                                                                                    |                                                                                 | 2nd Workshop of the Cross-Lang          | juage Evaluation Forum               | 11              | 0.9 %        | 1            |                            |
|                                                                                                    | 37th Annual Conference of the American-Translators-Association on Global Vision |                                         |                                      | 11              | 0.9 %        | 1            |                            |
|                                                                                                    | 3rd Workshop of the Cross-Language Evaluation Forum (CLEF 2002)                 |                                         |                                      | 11              | 0.9 %        | 1            |                            |
|                                                                                                    | 4th Conference of the Association-for-Machine-Translation-in-the-America:       |                                         |                                      | 10              | 0.8 %        | 1            |                            |
|                                                                                                    |                                                                                 | 4th International Congress on Spoke     | n Language Processing                | 9               | 0.7 %        | 1            |                            |
|                                                                                                    | -                                                                               | XIII FIT World Congress on Trar         | slation - The Vital Link             | 8               | 0.6 %        | 1.00         |                            |
|                                                                                                    | 1997 IEEE Interna                                                               | Seleccione los conjuntos de             | and Signal Processing<br>(ICASSP 97) | 7               | 0.6 %        | 1            |                            |
|                                                                                                    | 5th Conferen                                                                    | resultado que desea ver,                | ation-in-the-Americas                | 7               | 0.6 %        | 1            |                            |
| VIEW RECORDS                                                                                                    |                                                                                 | luego haga clic en View                 |                                      |                 |              |              | SAVE ANALYSIS DATA TO FILE |
|                                                                                                    |                                                                                 | Records (Ver registros).                | edisplay options.)                   |                 |              |              |                            |

## Marcación y Envío de Registros

Es posible enviar registros individuales a la lista marcada si utiliza las casillas, selecciona la opción **Selected Records** (Registros seleccionados) y hace clic en el botón **Submit** (Enviar). Se puede marcar una página de registros al usar la opción **All records on this page** (Todos los registros de esta página). También es posible especificar un rango de registros para marcar (hasta **500**).

| ISI Proceedings <sup>SM</sup> welcome ? HELP FEARCH SEARCH ADVANCED MARKED Search Results Summary                                                                                                    | Sort by:<br>Latest date SORT                                                                                                    |
|----------------------------------------------------------------------------------------------------|----------------------------------------------------------------------------------------------------|
| CF=(learning technol* and finland and 2004)<br>DocType<br>284 r<br>Recor<br>Use the<br>CF=(learning technol* and finland and 2004)<br>Haga click en el botón <b>Marked List</b><br>para acceder a los registros que ha<br>sometido a la lista marcada.<br>g, then click SU | Mark: [5 records marked]  Selected records  All records on this page                                                                        |
| <ul> <li>Yoshida E, Kakugawa H</li> <li><u>A learning system for the problem of mutual exclusion in multithr</u></li> <li>4th IEEE International Conference on Advanced Learning Tech</li> <li>IEEE INTERNATIONAL CONFERENCE ON ADVANCED LEARNING TEC</li> </ul>           | Records     to       SUBMIT     date       [5 records marked]                                                                               |
| ☑ 2. Morita Y, Fujiki T, Jun B, et al.<br><u>A comparative analysis of changes of student's attitude before a<br/>learning class</u><br>4th IEEE International Conference on Advanced Learning Tech<br>IEEE INTERNATIONAL CONFERENCE ON ADVANCED LEARNING TEC<br>2004      | Selected records     All records on this page     Records to     SuBMT     You can print, save, export,     e-mail, and order records after |
| <ul> <li>Kazi SA<br/><u>A conceptual framework for web-based intelligent learning environment<br/>4th IEEE International Conference on Advanced Learning Technology</u></li> </ul>                                                                                         | adding them to the Marked List.<br>(The list can hold 500 records.)<br>nologies, AUG 30-SEP 01, 2004<br>Analyze Results:                    |

Adicionalmente, se pueden agregar elementos a la lista marcada desde la vista Full Record (Registro completo) si hace clic en el botón **Mark** (Marcar).

| ISI Proceedings <sup>SM</sup>                                                                                                    |                                                                                                    |
|----------------------------------------------------------------------------------------------------|----------------------------------------------------------------------------------------------------|
| Full Record                                                                                                    |                                                                                                    |
| Record 8 of 284 SUMMARY                                                                                                    |                                                                                                    |
| Title: A learner's style and profile recognition via fuzzy cognitive map         Author(s): Georgiou DA, Makry D         Source: IEEE INTERNATIONAL CONFERENCE ON ADVANCED LEARNING TECHNOLOGIE         40, 2004         Editor(s): Kinshuk X, Looi CK, Sutinen E, Sampson D, Aedo I, Uden L, Kahkonen E         Document Type: Article         Language: English         Cited References: 9       FIND RELATED RECORDS         Conference Information: 4th IEEE International Conference on Advanced Learnin         Joensuu, FINLAND, AUG 30-SEP 01, 2004         IEEE TCLT; IEEE Comp Soc; Univ Joensuu                                | s, proceedines : 36-                                                                                                    |
| Abstract: There is a crucial issue in Adaptive Educational Hypermedia, concerning t<br>recognize the learner's style and profile to the purpose of providing the learning mat<br>learner's specific needs. In this paper an approach to this problem is presented, bas<br>can find in Fuzzy Logic and Neural Networks. The so-called Fuzzy Cognitive Map bec<br>this case, as it has been proved in other applications to. The reason, which leads to<br>mainly the observation of uncertainty in learner's profile description. Therefore, clas<br>of learner's profile are considered as fuzzy sets and are represented as vertices of a | the machine's ability to<br>terial tailored to the<br>ted on methodologies one<br>comes a powerful tool in<br>o such approach, is<br>ses in any classification<br>a Fuzzy Cognitive Map. |

### Procesamiento de Registros

Utilice el botón

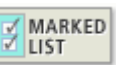

para acceder a los registros marcados. En la página ISI Proceedings Marked Records (Ver registros marcados), usted puede dar formato a registros para imprimirlos, guardar registros en un archivo, exportar registros directamente a EndNote, ProCite o Reference Manager, enviar registros por correo electrónico a una o más direcciones de correo electrónico, o enviar registros para solicitudes de entrega de documentos.

| Step 1. Select the fields to include in the output.       INSET 000000000         Image: Step 1. Select the fields to include in the output.       Image: Step 1. Select the field step of the selected reference cont         Image: Step 1. Select the field step of the selected reference cont       Image: Select the selected reference cont       Image: Select the selected reference cont         Image: Step 2. Select an option.       Image: Select the selected reference cont       Image: Select the selected reference cont       Image: Select the selected reference cont         Step 2. Select an option.       Image: Select the selected records from the Marked List after output is complete.       Image: Select the selected records from the Marked List after output is complete.         Ist Proceedings Marked Records - 0 Articles       Image: Select the "selected records from the Marked List after output is complete.         Ist Proceedings Marked Records - 0 Articles       Seleccione la opción de bisqueda del menú, y haga click en el botón Sort (Ejecutar Ordenamiento).         Mir records output by default. Use the checkbows to dealewaresconce and company of the selectors' but affects view and output selectors' but affects view and output selectors' but affects view and output selectors' but affects view and output selectors' selector in multithreaded programming the selectors' selectors' but affects output to the selectors' selector is affects view and output selectors' but affects output selectors' selectors' selectors' selectors' selectors' selectors' selectors' selectors' selectors' selectors' selectors' selectors' selectors' selectors' selectors' selectors' selectors' selectors' selectors' selectors' select                                                                                                    | ISI Proceedin         Out;         Display marked list:       ISI Proceedings         ISI Proceedings Marked Records - 6 Articles         Scroll down to view records                                                                                                    | Escoja los campos que desea incluir en su lista.<br>Author(s)/Editors(s), Title, Source y Conference<br>Info se seleccionan predeterminadamente.                                                                                                    |  |  |  |  |
|----------------------------------------------------------------------------------------------------|----------------------------------------------------------------------------------------------------|----------------------------------------------------------------------------------------------------|--|--|--|--|
| Author(s) / Editor(s)     Title     Source     document type     Conference sponsors     document type     Conference sponsors     document type     Conference sponsors     document type     conference sponsors     publisher information     page count     Source abbrev.     page count     Source abbrev.     Source abbrev.     Source abbrev.     Source abb     | Step 1. Select the fields to include in the output. RESET TO DEFAULTS                                                                                                    |                                                                                                    |  |  |  |  |
| Step 2. Select an option.         Image: Step 2. Select an option.         Image: Step                                                                                                    | ✓ Author(s) / Editor(s)       ✓ Title         abstract*       addresses         language       cited references*         ISSN / ISBN       cited reference court         IDS number       subject category         *Selecting these items will increase the processing time.                                                                                                    | Source     Conference info     document type     conference sponsors     keywords     publisher information     source abbrev.     page count                                                                                                    |  |  |  |  |
| Automatically delete selected records from the Marked List after output is complete.  ISI Proceedings Marked Records - 6 Articles  Seleccione la opción de búsqueda del menú, y haga click en el botón Sort (Ejecutar Ordenamiento).  United Delete THIS LIST  Seleccione la opción de búsqueda del menú, y haga click en el botón Sort (Ejecutar Ordenamiento).  United Delete THIS LIST  Seleccione la opción de búsqueda del menú, y haga click en el botón Sort (Ejecutar Ordenamiento).  United Delete THIS LIST  Seleccione la opción de búsqueda del menú, y haga click en el botón Sort (Ejecutar Ordenamiento).  United Delete THIS LIST  Seleccione la opción de búsqueda del menú, y haga click en el botón Sort (Ejecutar Ordenamiento).  United Delete THIS LIST  Seleccione la opción de búsqueda del menú, y haga click en el botón Sort (Ejecutar Ordenamiento).  United Delete THIS LIST  Seleccione la opción de búsqueda del menú, y haga click en el botón Sort (Ejecutar Ordenamiento).  United Delete THIS LIST  Seleccione la opción de búsqueda del menú, y haga click en el botón Sort (Ejecutar Ordenamiento).  Altest Delete THIS  Seleccione la opción de búsqueda del menú, y haga click en el botón Sort (Ejecutar Ordenamiento).  Seleccione la opción de búsqueda del menú, y haga click de la opción de búsqueda del menú, y haga click de la opción de búsqueda del menú, y haga click de la opción de búsqueda del menú, y haga click de la opción de búsqueda del menú, y haga click de la opción de búsqueda del menú, y haga click de la opción de búsqueda del menú, y haga click de la opción de búsqueda del menú, y haga click de la opción de búsqueda del menú, y haga click de la opción de búsqueda del menú, y haga click de la opción de búsqueda del menú, y haga click de la opción de búsqueda del Melete International Conference on Advanced Learning Technologies, AUG 30-SEP 01, 2004 Hiete International Conference on Advanced Learning Technologies, AUG 30-SEP 01, 2004 Hiete International Conference on Advanced Learning Technologies, AUG 30-SEP 01, 2004 Hiet | Step 2. Select an option.<br>Field Tagged V FORMAT FOR PRINT<br>Field Tagged V SAVE TO FILE<br>EXPORT TO REFERENCE SOFTWARE<br>ORDER FULL TEXT                                                                                                    | E-mail records to:<br>Return e-mail (optional):<br>Notes (optional):<br>Plain Text V E-MAIL                                                                                                    |  |  |  |  |
| ISI Proceedings Marked Records - 6 Articles       DELETE THIS LIST         Seleccione la opción de búsqueda del menú, y haga click en el botón Sort (Ejecutar Ordenamiento).       Seleccione la opción de búsqueda del menú, y haga click en el botón Sort (Ejecutar Ordenamiento).         All records output by default. Use the checkboxes to deselectroster comparties any structure deselectroster comparties any structure deselectroster compares any structure deselectroster comparties any structure deselectr                                                                                                    | Automatically delete selected records from the Marked List                                                                                                    | after output is complete.                                                                                                    |  |  |  |  |
| <ul> <li>1. EXPTOSIDE E, Nakugawa H</li> <li>A learning system for the problem of mutual exclusion in multithreaded programming<br/>4th IEEE International Conference on Advanced Learning Technologies, AUG 30-SEP 01, 2004<br/>IEEE INTERNATIONAL CONFERENCE ON ADVANCED LEARNING TECHNOLOGIES, PROCEEDINGS 2-6, 2004</li> <li>2. Morita Y, Fujiki T, Jun B, et al.<br/>A comparative analysis of changes of student's attitude before and after an international virtual learning class<br/>4th IEEE International Conference on Advanced Learning Technologies, AUG 30-SEP 01, 2004<br/>IEEE INTERNATIONAL CONFERENCE ON ADVANCED LEARNING TECHNOLOGIES, PROCEEDINGS 7-11, 2004</li> <li>3. Kazi SA<br/>A conceptual framework for web-based intelligent learning environments using SCORM-2004<br/>4th IEEE International Conference on Advanced Learning Technologies, AUG 30-SEP 01, 2004<br/>IEEE INTERNATIONAL CONFERENCE ON ADVANCED LEARNING TECHNOLOGIES, PROCEEDINGS 12-15, 2004</li> <li>4. VIIIrich C, Libbrecht P, Winterstein S, et al.<br/>A flexible and efficient presentation-architecture for adaptive hypermedia: Description and technical evaluation<br/>4th IEEE International Conference on Advanced Learning Technologies, AUG 30-SEP 01, 2004<br/>IEEE INTERNATIONAL CONFERENCE ON ADVANCED LEARNING TECHNOLOGIES, PROCEEDINGS 12-15, 2004</li> <li>5. V Trifonova A, Ronchetti M</li> <li>A general architecture to support mobility in learning<br/>4th DES International Conference on Advanced Learning Technologies, AUG 30-SEP 01, 2004</li> <li>6. V Trifonova A, Ronchetti M</li> <li>A general architecture to support mobility in learning<br/>4th DES International Conference on Advanced Learning Technologies, PROCEEDINGS 21-25, 2004</li> </ul>                                                                                                    | ISI Proceedings Marked Records - 6 Articles       Selecci menú, y         SUBMIT SELECTIONS       DESELECT PAGE       DESELECT ALL         All records output by default. Use the checkboxes to deselectrons       Deselectrons       Deselectrons         Be sure to click the "Submit Selections" button before leaving page.       1       Image: Click the Selectrons       Image: Click the Selectrons                                                                                                    | ione la opción de búsqueda del<br>y haga click en el botón <b>Sort</b><br>tar Ordenamiento).                                                                                                    |  |  |  |  |
| <ul> <li>A conceptual framework for web-based intelligent learning environments using SCORM-2004<br/>4th IEEE International Conference on Advanced Learning Technologies, AUG 30-SEP 01, 2004<br/>IEEE INTERNATIONAL CONFERENCE ON ADVANCED LEARNING TECHNOLOGIES, PROCEEDINGS 12-15, 2004</li> <li>Ullrich C, Libbrecht P, Winterstein S, et al.<br/>A flexible and efficient presentation-architecture for adaptive hypermedia: Description and technical evaluation<br/>4th IEEE International Conference on Advanced Learning Technologies, AUG 30-SEP 01, 2004<br/>IEEE INTERNATIONAL CONFERENCE ON ADVANCED LEARNING TECHNOLOGIES, PROCEEDINGS 21-25, 2004</li> <li>V Trifonova A, Ronchetti M</li> <li>Concernal architecture to support mobility in learning<br/>4th IEEE International Conference on Advanced Learning Technologies, AUG 30-SEP 01, 2004</li> <li>E Trifonova A, Ronchetti M</li> </ul>                                                                                                    | <ol> <li>Yoshida E, Kakugawa H<br/>A learning system for the problem of mutual exclusion in multithreaded programming<br/>4th IEEE International Conference on Advanced Learning Technologies, AUG 30-SEP 01, 2004<br/>IEEE INTERNATIONAL CONFERENCE ON ADVANCED LEARNING TECHNOLOGIES, PROCEEDINGS 2-6, 2004     </li> <li>Morita Y, Fujiki T, Jun B, et al.<br/><u>A comparative analysis of changes of student's attitude before and after an international virtual learning class</u><br/>4th IEEE INTERNATIONAL CONFERENCE ON ADVANCED LEARNING TECHNOLOGIES, PROCEEDINGS 7-11, 2004     </li> </ol>                                                                                                    |                                                                                                    |  |  |  |  |
| 5. ☑ Trifonova A, Ronchetti M<br><u>A general architecture to support mobility in learning</u><br><u>4th IEEE International Conference on Advanced Learning Techn</u> Al eliminar la marca de verificación del                                                                                                    | A conceptual framework for web-based intelligent learning environments using SCORM-2004     4th IEEE International Conference on Advanced Learning Technologies, AUG 30-SEP 01, 2004     IEEE INTERNATIONAL CONFERENCE ON ADVANCED LEARNING TECHNOLOGIES, PROCEEDINGS 12-15, 2004     ✓ Ullrich C, Libbrecht P, Winterstein S, et al.     A flexible and efficient presentation-architecture for adaptive hypermedia: Description and technical evaluation     4th IEEE International Conference on Advanced Learning Technologies, AUG 30-SEP 01, 2004     IEEE INTERNATIONAL CONFERENCE ON ADVANCED LEARNING TECHNOLOGIES, PROCEEDINGS 12-15, 2004     IEEE INTERNATIONAL CONFERENCE ON Advanced Learning Technologies, AUG 30-SEP 01, 2004     IEEE INTERNATIONAL CONFERENCE ON ADVANCED LEARNING TECHNOLOGIES, PROCEEDINGS 21-25, 2004 |                                                                                                    |  |  |  |  |
| <ul> <li>IEEE INTERNATIONAL CONFERENCE ON ADVANCED LEARNING TE</li> <li>Georgiou DA, Makry D</li> <li>A learner's style and profile recognition via fuzzy cognitive map<br/>4th IEEE INTERNATIONAL CONFERENCE ON ADVANCED LEARNING TE</li> <li>with the contract of the contract of the contract</li></ul>    | <ul> <li>Trifonova A, Ronchetti M</li> <li>General architecture to support mobility in learning<br/>4th IEEE International Conference on Advanced Learning Techn<br/>IEEE INTERNATIONAL CONFERENCE ON ADVANCED LEARNING TE</li> <li>Georgiou DA, Makry D</li> <li>A learner's style and profile recognition via fuzzy cognitive map<br/>4th IEEE International Conference on Advanced Learning Techn<br/>IEEE INTERNATIONAL CONFERENCE ON ADVANCED LEARNING TE</li> </ul>                                                                                                    | Al eliminar la marca de verificación del<br>artículo en Marked List (Lista marcada),<br>no se elimina el artículo de la lista; sólo<br>evita que el artículo se imprima o<br>exporte. Para eliminar artículos de la<br>lista de verificación, vaya al registro<br>completo del artículo y haga clic en |  |  |  |  |

I

### Envío de Registros por Correo Electrónico

|        |                                                                                                    | Output                         | Options                |                       |  |  |  |  |
|--------|----------------------------------------------------------------------------------------------------|--------------------------------|------------------------|-----------------------|--|--|--|--|
| Displa | y marked list: ISI Proceedings                                                                                                    | GO                             |                        |                       |  |  |  |  |
| ISI P  | roceedings Marked Records - 6 Art                                                                                                    | icles                          |                        |                       |  |  |  |  |
| Scroli | I down to view records                                                                                                    |                                |                        | DELETE THIS LIST      |  |  |  |  |
| Step   | 1. Select the fields to include in th                                                                                                    | e output. RESET TO DEFAULTS    |                        |                       |  |  |  |  |
|        | Author(s) / Editor(s)                                                                                                    | ☑ Title                        | Source                 | Conference info       |  |  |  |  |
|        | abstract*                                                                                                    | addresses                      | 🔲 document type        | conference sponsors   |  |  |  |  |
|        | 🔲 language                                                                                                    | 🔲 cited references*            | 🔲 keywords             | publisher information |  |  |  |  |
|        | 🔲 ISSN / ISBN                                                                                                    | 🔲 cited reference count        | 🔲 source abbrev.       | 🗖 page count          |  |  |  |  |
|        | IDS number                                                                                                    | 🔲 subject category             |                        |                       |  |  |  |  |
|        | *Selecting these items will increase                                                                                                    | the processing time.           |                        |                       |  |  |  |  |
| Step   | Step 2. Select an option.         Field Tagged        FORMAT FOR PRINT         Field Tagged       SAVE TO FILE         Export To REFERENCE SOFTWARE       Notes (optional): |                                |                        |                       |  |  |  |  |
|        | ORDER FUI                                                                                                    | ords from the Marked List afte | er output is complete. | -mail                 |  |  |  |  |

- 1. Ingrese la dirección de correo electrónico a la que quiere mandar los registros. Opcionalmente, puede ingresar una dirección de correo electrónico de retorno y notas.
- 2. Seleccione el formato de *Plain Text* o HTML y haga click en el botón de **E-mail** (correo electrónico).

### Impresión de Registros

|         |                                        | Output Op                        | tions                     |                       |
|---------|----------------------------------------|----------------------------------|---------------------------|-----------------------|
| Display | y marked list: ISI Proceedings         | GO                               |                           |                       |
| ISI P   | roceedings Marked Records - 6 Arti     | cles                             |                           |                       |
| Scroll  | down to view records                   |                                  |                           | DELETE THIS LIST      |
| Step    | 1. Select the fields to include in the | output. RESET TO DEFAULTS        |                           |                       |
|         | Author(s) / Editor(s)                  | ☑ Title                          | Source                    | ✓ Conference info     |
|         | abstract*                              | 🔲 addresses                      | 🔲 document type           | conference sponsors   |
|         | 🔲 language                             | cited references*                | 🔲 keywords                | publisher information |
|         | 🔲 ISSN / ISBN                          | 🔲 cited reference count          | 📃 source abbrev.          | 🗖 page count          |
|         | 🔲 IDS number                           | 🔲 subject category               |                           |                       |
|         | *Selecting these items will increase t | he processing time.              |                           |                       |
| Step    | 2. Select an option.                   |                                  |                           |                       |
| 1       | Field Tagged 🔽 FORMAT FOR              | PRINT                            | E-mail records to:        |                       |
|         | Field Tagged SAVE TO FILE              | ] /                              | Return e-mail (optional): |                       |
|         | EXPORT TO R                            | FERENCE SOFTWAR                  | Notes (optional):         |                       |
|         | ORDER FULL                             | TEXT                             | Plain Text 💙 🖪            | IAIL                  |
|         | Automatically delete selected record   | rds from the Marked List after o | utput is complete.        |                       |

- 1. Seleccione el formato de registro **Field Tagged** (Campo Identificado) o **Bibliographic** (Bibliográfico)del menú a la izquierda del botón **Format for Print** (Formatear para Impresión).
- 2. Haga click en el botón **Format for Print**, luego click en el botón **Print** (imprimir). Siga las instrucciones de su navegador de Web para imprimir los registros.

### Guardado de Registros

Para guardar registros en un formato **tagged**, haga click el botón **Save to File** en la página **View Marked Records**. Especifique una ruta y nombre del archivo en el cuadro de diálogo *File/Save*. Se guardará un archivo que contiene los registros en su lista marcada, con los campos identificados por las etiquetas de dos caracteres. Este formato se puede importar a un programa de administración bibliográfica o a un procesador de palabras.

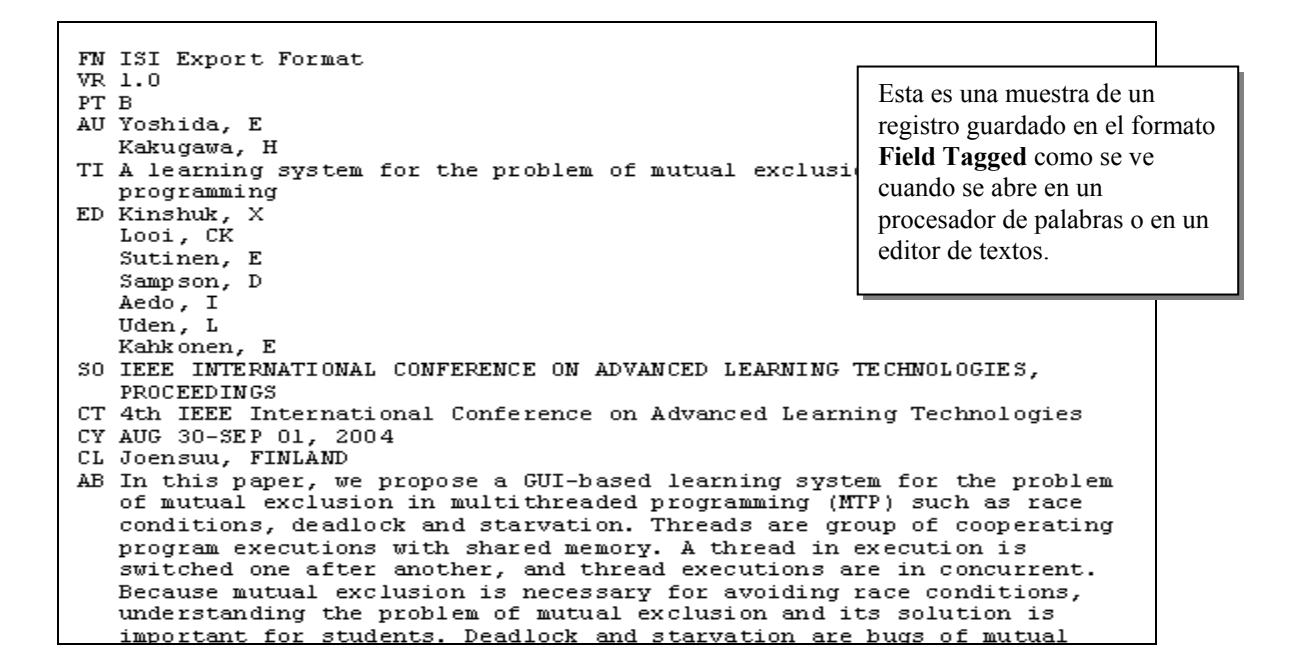

### Exportación de Registros

En la página **View Marked Records**, haga click en el botón **Export to Reference Software** (Exportar hacia Software de Referencia) y guarde el archivo en la base de datos apropiada o cree una nueva base de datos según su preferencia. Para exportar registros directamente a EndNote, ProCite o Reference Manager, debe tener el programa instalado junto con la utilidad **Thomson ISI ResearchSoft Export Plug-in** apropiada. Para instrucciones de cómo bajar e instalar esta utilidad gratuita, puede dirijirse a:

ftp://support.isiresearchsoft.com/RefMan/risweb.exe

Para información sobre productos de Thomson ISI ResearchSoft puede dirijirse a:

www.thomsonisiresearchsoft.com/

### Guardado de Historias y Creación de Alertas

Puede guardar una historia de búsqueda localmente en su propia computadora o disco de red o en el servidor de ISI. Una historia de búsqueda guardada localmente puede abrirse y ejecutarse sobre las actualizaciones. Guardar en el servidor de ISI le permite abrir y administrar sus historias de búsquedas como así también programar alertas.

### Guardado del Historial en el Servidor de ISI (ISI Server Save)

#### Para guardar una búsqueda en el servidor de ISI siga estos pasos:

- 1. Inscríbase (sign in) en el *ISI Web of Knowledge* por medio del enlace en la página principal del *ISI Web of Knowledge*. **Nota:** Si no se ha registrado se pedirá que lo haga cuando intente guardar su historia de búsqueda.
- 2. Ingrese y ejecute las estrategias de búsqueda que quiere guardar
- 3. Dirijase a la página Search History o la página Advanced Search
- 4. Haga click en el botón Save History en la página de búsqueda.

| Advanced Search                                                               | n                                                                                                    |                  | (See search ł                | nistory below) |  |  |
|-------------------------------------------------------------------------------|----------------------------------------------------------------------------------------------------|------------------|------------------------------|----------------|--|--|
| Selected database(s) and timespan:<br>Databases=STP, SSHP; Timespan=1990-2004 |                                                                                                    |                  |                              |                |  |  |
|                                                                               | ng 2-character field tags. Combine sets using Boolean operators. Ne                                                     | st terms using   | Field Tags                   | Booleans       |  |  |
| Su alerta se basará en l                                                      |                                                                                                    |                  | TS=Topic<br>TI=Title         | AND            |  |  |
| ultima estrategia de                                                          | Me carbon) NOT AO=Smalley RE <u>more examples</u>                                                                       |                  | AU=Author<br>GP=Group Author | NOT<br>SAME    |  |  |
| búsqueda que ingrese.                                                         |                                                                                                    |                  | SO=Source                    |                |  |  |
| Mediante Combine                                                              | SEARCH                                                                                                    |                  | AD=Address                   |                |  |  |
| Searches puede inclui                                                         | r en                                                                                                    |                  | SG=Suborganizatio            | ation          |  |  |
| la última estrategia                                                          | roup Author Index M   Full Source Titles List M                                                                         | Haga click er    | 1 Save                       |                |  |  |
| información de las                                                            | document types:                                                                                                    | History para     | guardar una                  | a              |  |  |
| búsquedas previas.                                                            |                                                                                                    | historia de bí   | isqueda o                    |                |  |  |
|                                                                               |                                                                                                    | crear una ale    | rta                          |                |  |  |
| Search History                                                                |                                                                                                    |                  |                              |                |  |  |
| Combine Sets                                                                  |                                                                                                    | 1                |                              | Delete Sets    |  |  |
| O AND O OR                                                                    |                                                                                                    |                  |                              | SELECT ALL     |  |  |
| COMBINE Results                                                               |                                                                                                    | SAVE HISTORY OP  | EN SAVED HISTORY             | DELETE 🔽       |  |  |
| <b>#</b> 3 <b><u>3,121</u></b>                                                | #2 AND #1<br>DocType=All document types; Language=All languages; Databases=STP, SSH                                     | P; Timespan=1990 | 0-2004                       |                |  |  |
| <b>#</b> 2 <b>24,056</b>                                                      | TI=(web or internet or distance or online)<br>DocType=All document types; Language=All languages; Databases=STP, SSH    | P; Timespan=1990 | 0-2004                       |                |  |  |
| <b>#1 49,147</b>                                                              | TI=(learn* or teach* or educat* or instruct*)<br>DocType=All document types; Language=All languages; Databases=STP, SSH | P; Timespan=1990 | 0-2004                       |                |  |  |

**5.** Adjudique un nombre a la Historia y una descripción (opcional) luego haga click en **Save**. También puede crear una Alerta y modificar la configuración de Alertas desde esta página, dependiendo de si las alertas están incluídas en la suscripción de su institución.

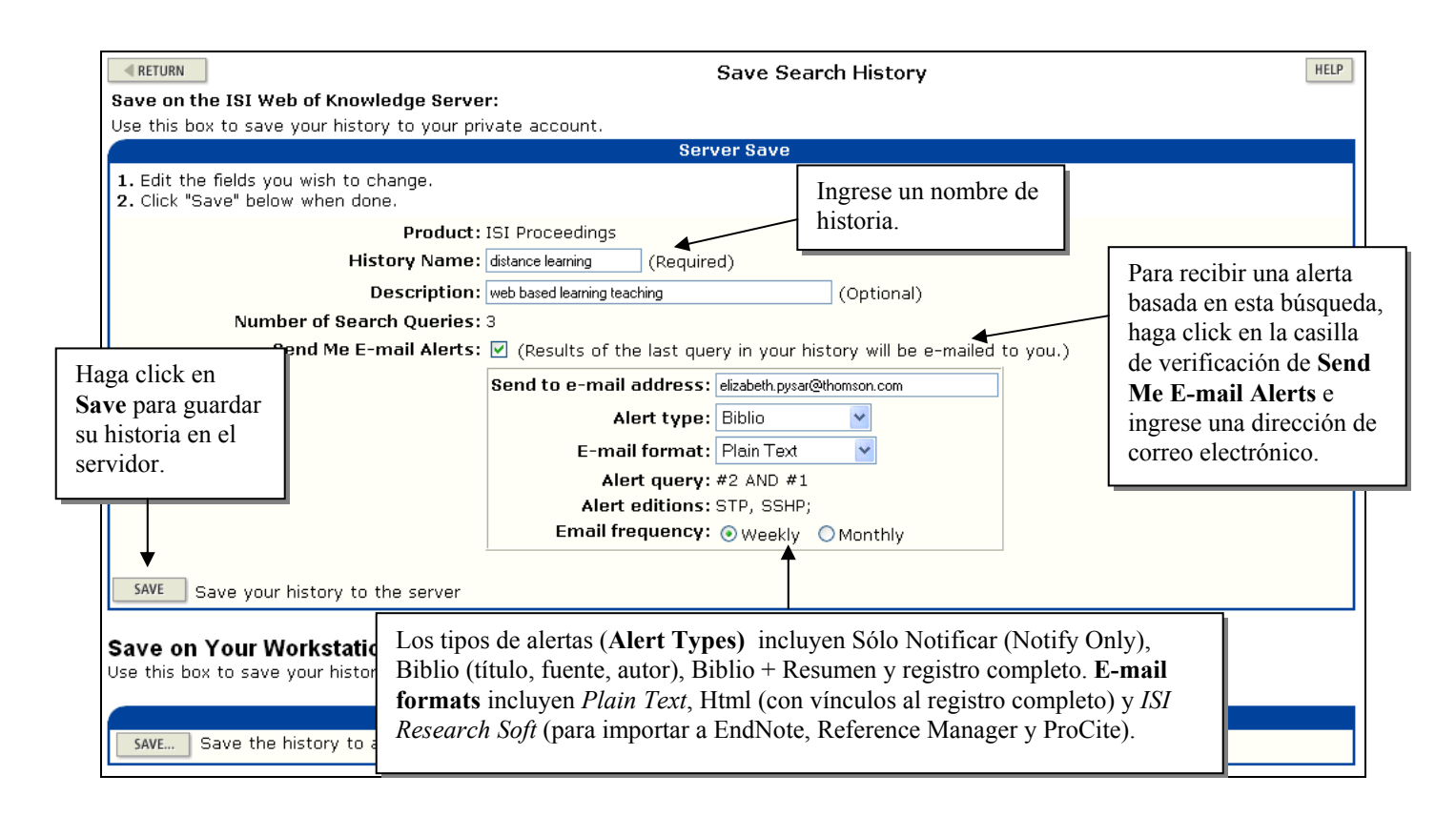

6. Después de revisar Server Save Confirmation, haga click en Done.

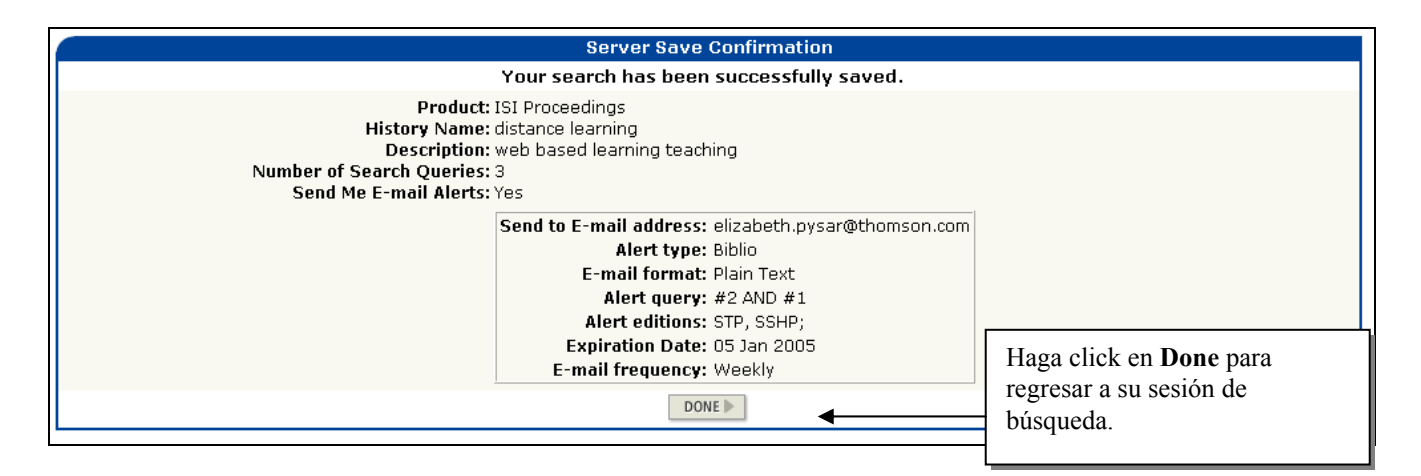

### Guardado de Historias en su Computador (Local Save)

Las historias de búsquedas también se pueden guardar en su propia computadora. Siga los pasos 2 a 3 de arriba, luego haga click en **Save** cerca de la parte de abajo de la página **Save Search History** (Guardar la Historia de Búsquedas).

| Save on Your Workstation:<br>Use this box to save your history to the local drive of your choice | Haga click en <b>Save</b> para guardar<br>en el disco duro de su computadora<br>en una unidad de disquete o en una<br>unidad de red. |  |
|--------------------------------------------------------------------------------------------------|----------------------------------------------------------------------------------------------------|--|
| SAVE Save the history to a local drive. After saving the file,                                   | click "Return" above.                                                                                                    |  |

Se le pedirá que guarde la historia en su propia computadora o unidad de red. Puede darle cualquier nombre al archivo. La extensión de archivo será **.isip** 

Nota: No necesita inscribirse en el *ISI Web of Knowledge* para guardar una historia localmente. Debe inscribirse si quiere recibir esta historia como una alerta.

## Ejecución de Historiales Guardados

Usted puede abrir y ejecutar un Historial guardado (Saved History) en distintos lugares:

- La página Welcome/Quick Search (Bienvenido/Búsqueda rápida) en ISI Proceedings
- El botón **Open History** (Abrir historial) en las páginas **Search History** o **Advanced Search** de *ISI Proceedings*. Puede usar esta opción si su historia está guardada localmente o guardada en el servidor ISI.

Nota: Cuando abra y ejecute una historia guardada, se reemplazarán todos los conjuntos de búsqueda en su sesión actual.

#### Para abrir historias desde la página principal ISI Web of Knowledge:

- 1. Inscríbase en el ISI Web of Knowledge usando su dirección de correo electrónico y contraseña.
- 2. En My Saved Searches (Mis Búsquedas Guardadas) haga click en el nombre de la búsqueda que desea ejecutar.

| Welcome to ISI Web of Kn<br>ISI Web of Knowledge is a<br>research in academic                    | nowledge transforming research<br>an integrated platform designed to support                 | Welcome, Liz<br>My Preferences                                                                |
|--------------------------------------------------------------------------------------------------|----------------------------------------------------------------------------------------------|-----------------------------------------------------------------------------------------------|
| organizations. Hag                                                                               | ga click en el nombre de la queda que desea ejecutar.                                        | My Saved Searches                                                                             |
| CrossSearch Example: quark* and<br>Enter a topic SEARCH                                          | Analytical Tools                                                                             | - <u>consumer preference</u> <u>distance learning</u> *     - <u>food foraging</u>            |
| More search options and<br>External Collections                                                  | Journal performance metrics,<br>including Impact Factor                                      | <ul> <li>org ag*</li> <li>rural employment</li> <li>More</li> <li>*Alerting Active</li> </ul> |
| Searchable Database Products Web of Science                                                      | Essential Science Indicators         GO           Scientific performance measures         GO | Citation Alerts                                                                               |
| Science Citation Index Expanded<br>Index Chemicus                                                | d Other Resources                                                                            | * Alerting Active                                                                             |
| Current Chemical Reactions<br>Social Sciences Citation Index<br>Arts & Humanities Citation Index | ISI HighlyCited.com GO<br>Author biographies and<br>bibliographies                           | Create My Journal List a<br>Table of Contents Alerts                                          |

**3.** La historia seleccionada se cargará en su navegador. Haga click en **Run** para ejecutar su historia.

| -≪ R | ETURN View History                                                                                   | IELP |
|------|----------------------------------------------------------------------------------------------------|------|
|      | History                                                                                              |      |
| Set  | RUN ISI Proceedings<br>Search History - "distance learning"                                          |      |
| #3   | #2 AND #1<br>DocType=All document types; Language=All languages;                                     |      |
| #2   | TI=(web or internet or distance or online)<br>DocType=All document types; Language=All languages;    |      |
| #1   | TI=(learn* or teach* or educat* or instruct*)<br>DocType=All document types; Language=All languages; |      |

**4.** Aparece la página **Select Database(s) and Timespan**. Escoja el marco de tiempo y ediciones y/o colecciones deseados, luego haga click en **Continue**.

| ISI Proceedin                                                                                         | Igs <sup>sm</sup>                                                          | 7   |                                                        |                                                                                                    |
|----------------------------------------------------------------------------------------------------|----------------------------------------------------------------------------|-----|--------------------------------------------------------|----------------------------------------------------------------------------------------------------|
| Select Database(s) and T<br>Make any desired changes to the sett                                      | Haga click en <b>Continue</b><br>para ejecutar su historia<br>de búsqueda. | ue. |                                                        |                                                                                                    |
| <ul> <li>✓ 1) Science &amp; Technology Proce</li> <li>✓ 1) Social Science &amp; Humanities</li> </ul> | edings1990-present<br>Proceedings1990-present                              |     | <ul> <li>Latest</li> <li>Year</li> <li>From</li> </ul> | 4 weeks v (updated December 27, 2004)<br>2004 v<br>1990 v to 2004 v (default is all years)<br>EFAULTS |

5. La página de Search lista los resultados para cada conjunto de su búsqueda. Haga click en el número de la columna **Results** para ver los resultados de su búsqueda.

|                                   | ISI        | Proceedings™                                                        |                                                    |                                      |                                       |
|-----------------------------------|------------|---------------------------------------------------------------------|----------------------------------------------------|--------------------------------------|---------------------------------------|
| WELCOME ?                         | HELP       | GENERAL<br>SEARCH SEARCH                                            | Haga click en el número                            |                                      |                                       |
| Search His                        | story      |                                                                     | para ver los resultados                            | (For complex set combinations, use A | Jvanced Search)                       |
| Combine Sets<br>AND OR<br>COMBINE | Results    |                                                                     | de su busqueda.                                    | SAVE HISTORY OPEN SAVED HISTORY      | Delete Sets<br>SELECT ALL<br>DELETE F |
| #3                                | <u>65</u>  | #2 AND #1<br>DocType=All document types; La                         | nguage=All languages; Databases=S                  | :TP, SSHP; Timespan=Latest 4 Weeks   |                                       |
| #2                                | <u>553</u> | TI=(web or internet or distance o<br>DocType=All document types; La | r online)<br>nguage=All languages; Databases=S     | :TP, SSHP; Timespan=Latest 4 Weeks   |                                       |
| #1                                | <u>682</u> | TI=(learn* or teach* or educat*<br>DocType=All document types; La   | or instruct*)<br>nguage=All languages; Databases=S | :TP, SSHP; Timespan=Latest 4 Weeks   |                                       |
| O AND O OR                        |            |                                                                     |                                                    |                                      | SELECT ALL                            |

#### Para abrir historias de búsquedas guardadas en el Servidor de ISI (Server Save):

- 1. Haga click en el botón Open History (Abrir Historia) en la página Search.
- 2. Se carga la página **Open / Manage Saved Searches** (Abrir / Administrar Búsquedas Guardas) en el Navegador. (Si aún no se ha inscrito en el *ISI Web of Knowledge* se le pedirá que lo haga en este momento.)
- 3. En la fila de la historia que desea ejecutar, haga click en **Open** de la columna **Open/Run History**.

| RETURN Open / Manage Saved Searches |                                          |                                            |                                          |                    |                                |                     |
|-------------------------------------|------------------------------------------|--------------------------------------------|------------------------------------------|--------------------|--------------------------------|---------------------|
| en from the ISI We                  | en from the ISI Web of Knowledge Server: |                                            |                                          |                    |                                |                     |
| Use this box to open                | histories that were saved                | l to your private account on o             | ur Server.                               |                    |                                |                     |
|                                     | F                                        | listories Saved on the ISI Wo              | eb of Knowledge Server                   |                    |                                |                     |
| Display histories fro               | m: All Products                          | GO                                         |                                          |                    |                                |                     |
| History Name                        | Product                                  | Description                                | Alerting                                 | Modify<br>Settings | Delete<br>SELECT ALL<br>DELETE | Open/Rui<br>History |
| consumer<br>preference              | Food Science and<br>Technology Abstracts | consumer preference food                   | Status: Off<br>Expires:                  | SETTINGS           |                                | OPEN 🕨              |
| distance learning                   | ISI Proceedings                          | web based learning<br>teaching             | Status: On<br>Expires: 05 Jan 2005 RENEW | SETTINGS           |                                | OPEN 🕨              |
| food foraging                       | Zoological Record                        | foraging                                   | Status: Off<br>Expires:                  | SETTINGS           |                                | OPEN 🕨              |
| org ag                              | CAB Abstracts                            | organic farming                            | Status: On<br>Expires: 05 Jan 2005 RENEW | SETTINGS           |                                | OPEN 🕨              |
| rural<br>employment                 | CAB Abstracts                            | rural jobs employment<br>economy           | Status: Off<br>Expires:                  | SETTINGS           |                                | OPEN 🕨              |
| speech                              | Inspec                                   | speech recognition<br>language translation | Status: On<br>Expires: 05 Jan 2005 RENEW | SETTINGS           |                                | OPEN 🕨              |

4. Después de que se cargue la historia en su navegador, haga click en Run para ejecutar su búsqueda.

| ■ R | ETURN View History                                                                                   | HELP |
|-----|----------------------------------------------------------------------------------------------------|------|
|     | History                                                                                              |      |
| Set | t RUN ISI Proceedings<br>Search History - "distance learning"                                        |      |
| #3  | #2 AND #1<br>DocType=All document types; Language=All languages;                                     |      |
| #2  | TI=(web or internet or distance or online)<br>DocType=All document types; Language=All languages;    |      |
| #1  | TI=(learn* or teach* or educat* or instruct*)<br>DocType=All document types; Language=All languages; |      |

# Para abrir historias de búsqueda que están guardadas en su computadora (Local Save):

- 1. Haga click en el botón **Open History** en la página de búsqueda. Aparece la página **Open / Manage Saved Searches**.
- 2. Haga click en el botón Browse para localizar la historia localmente guardada.

| Open From Your Workstation:<br>Use this box to open a history from a local drive |                                                                            |  |
|----------------------------------------------------------------------------------|----------------------------------------------------------------------------|--|
| Use Browse to select a locally saved history file<br>Browse OPEN >               | Haga click en <b>Browse</b> para encontrar su historia localmente guardada |  |

**3**. Después de que haya identificado la estrategia que desea ejecutar, haga click en **Open** para cargar la historia guardada de búsqueda.

4. Haga click en Run para ejecutar su historia de búsqueda.

### **Recepción de Alertas**

Cada semana recibirá un correo electrónico que contiene los resultados que corresponden a sus criterios de búsqueda.

| ISI Web of Knowledge Search Alex<br>Product: ISI Proceedi:<br>History Name: distance lea<br>Description: web based le.<br>Alert Expires: 05 JAN 2005<br>Alert Query: #2 AND #1<br>Results Found: 2 new record<br>Organization ID: 9cl330f0dda3                                                                                                    | rt<br>ngs<br>rning<br>arning teaching<br>s were found this week (2<br>f188a3813b9840d1143f                                                                                                    | in this e-mail)                                                                                                    | Haga click en este<br>vínculo para ir al<br>registro completo en<br><i>ISI Proceedings</i> .                                                                                                    |
|----------------------------------------------------------------------------------------------------|----------------------------------------------------------------------------------------------------|----------------------------------------------------------------------------------------------------|----------------------------------------------------------------------------------------------------|
| <pre>Note: Instructions on how to p<br/>information are at the end of t<br/>*Record 1 of 2. Search terms ma<br/>ga.isiknowledge.com/gateway/Gate<br/>DestLinkType=FullRecord;UT=0002<br/>*Order Full Text [ ]</pre>                                                                                                    | purchase the full text of<br>he e-mail.<br>tched: EDUCATIONAL(1); INT<br>eway.cgi?GWVersion=2&SrcAu<br>24824000525                                                                                                    | an article and Help Desk<br>EERNET(1) *View Full Reconst<br>CERNET(1) *View Full Reconst<br>CERNET(1) | rd: http://links-<br>ing&DestApp=ISIP&                                                                                                    |
| Title:<br>On higher *educational* manageme<br>Authors:<br>Zhao, SR; Tang, XF<br>Editors:<br>Hua, L                                                                                                    | ent based on *Internet* cu                                                                                                    | Esta alerta se creo para recu<br>formato bibliográfico. Otra<br><b>Bibliographic + Abstract</b> ,<br><b>Only</b> . Una última opción es<br>electrónico que simplemen<br>en la base de datos nuevos<br>las estrategias contenidas en                                                                                                    | uperar información con<br>s opciones son:<br><b>Full Record</b> y <b>Notify</b><br>s un mensaje por correo<br>tte indique que ingresaron<br>registros que responden a<br>n su historia guardada. |
| ISI Web of Knowledge Search Ale<br>Product: ISI Proceedi<br>History Name: distance lea<br>Description:<br>Alert Expires: Alert Query: 92 AND #1<br>Organization ID: 9c1330f0dda3<br>The ISI Web of Knowledge alert<br>receiving the alert after that of<br>Note: If you have any question<br>the end of the e-mail. ==================================== | rt Expiration Notice<br>ngs<br>rning<br>arning teaching<br>f188a3813b9840d1143f<br>will expire on the date s<br>date, please follow the re<br>ns, please visit the ISI f<br>and Sign In with the e-ma<br>the drop-down menu in the<br>ch alert you wish to renew<br>dge. | shown above. If you wish<br>Su alerta estará activa por 2<br>final de este período, recibi<br>expiración. Para extender e<br><b>Open/Manage Saved Sear</b><br>principal de ISI Web of Kn<br>en el botón de <b>Renew</b> sobre<br>extender.                                                                                                    | to continue<br>24 semanas. Hacia el<br>rá una notificación de<br>sta alerta, acceda<br><b>rches</b> de la página<br>owledge. Haga click<br>e la alerta que desea                                 |
| If you have any questions, ple.<br>http://www.isinet.com/training/                                                                                                    | ase visit the ISI Technica<br>contact/index.html                                                                                                    | al Support Contact Inform                                                                                                    | ation Web page:                                                                                                    |

# Apéndice A – Campos de búsqueda

| Campo: Topic (tema)                                                                                |                                                                                                    |  |  |
|----------------------------------------------------------------------------------------------------|----------------------------------------------------------------------------------------------------|--|--|
| Introduzca las palabras o sintagmas que puedan aparecer en el title (título), abstract (resumen) o |                                                                                                    |  |  |
| keyword lists (listas de palabras claves) del art                                                  | ículo.                                                                                                |  |  |
| Regla                                                                                              | Ejemplo                                                                                               |  |  |
| Para buscar un sintagma, sólo tiene que                                                            | Introduzca <b>reduc* sodium</b> para buscar <i>reduced</i>                                            |  |  |
| escribirlo. No utilice comilias. Los terminos                                                      | sodium, reducing sodium, etc.                                                                         |  |  |
| adyacentes se buscan en orden.                                                                     |                                                                                                    |  |  |
| Utilice el operador SAME para especificar que                                                      | Introduzca reduc* SAME sodium para buscar                                                             |  |  |
| dos términos aparecen en la misma frase en                                                         | reduced sodium, reducing sodium, sodium                                                               |  |  |
| cualquier orden.                                                                                   | intake of experimental group was reduced, etc.                                                        |  |  |
|                                                                                                    |                                                                                                    |  |  |
| Utilice sinónimos (lenguaje natural, acrónimos,                                                    | Introduzca heart* OR coronar* OR cardio*                                                              |  |  |
| jerga); combínelos con el operador OR.                                                             | <b>OR cardia</b> * para buscar <i>heart, hearts,</i>                                                  |  |  |
|                                                                                                    | heartbeat, coronary, cardiovascular,                                                                  |  |  |
|                                                                                                    | cardiotonic, cardiopulmonary, cardiac, etc.                                                           |  |  |
| Elimine terminaciones para buscar el plural y                                                      | Introduzca <b>angioplast</b> * para buscar                                                            |  |  |
| terminos derivados.                                                                                | angioplasty, angioplasties, angioplastic, etc.                                                        |  |  |
| Utilice comodines internos para buscar                                                             | Introduzca <b>wom?n</b> para buscar <i>woman</i> or                                                   |  |  |
| variantes                                                                                          | women Introduzca labo*r para buscar labor                                                             |  |  |
|                                                                                                    | or labour                                                                                             |  |  |
|                                                                                                    |                                                                                                    |  |  |
| Cuando busque un término que contiene                                                              | Introduzca 2 4 dinitrotoluene para buscar                                                             |  |  |
| puntuaciones, utilice un espacio.                                                                  | 2,4-dinitrotoluene.                                                                                   |  |  |
|                                                                                                    |                                                                                                    |  |  |
| Cuando busque un sintagma que contiene un                                                          | Introduzca kaposi* SAME sarcom* para                                                                  |  |  |
| pronombre posesivo, utilice el operador                                                            | buscar Kaposi sarcoma, Kaposis-sarcoma,                                                               |  |  |
| SAME.                                                                                              | Kaposis sarcoma, Kaposi's sarcoma.                                                                    |  |  |
| Busque palabras compuestas con o sin guión                                                         | Introduzca <b>x-ray* OR xray*</b> para buscar X-                                                      |  |  |
| Busque parabras compuestas con o sin guion.                                                        | rav X-ravs Xrav Xravs X-raved etc.                                                                    |  |  |
|                                                                                                    | ruy, 11 ruys, 11 uy, 11 uys, 11 ruyeu, etc.                                                           |  |  |
| Busque nombres propios mediante el operador                                                        | Introduzca hawking same (stephen or s) para                                                           |  |  |
| SAME.                                                                                              | buscar Stephen Hawking; Hawking, Stephen;                                                             |  |  |
|                                                                                                    | Hawking, S.; etc.                                                                                     |  |  |
| Los títulos que no están en inglés se traducen a                                                   | Visual vertigo: an observational case series of eleven                                                |  |  |
| inglés estadounidense cuando la revista no                                                         | de Haller R Maire R Borruat FX                                                                        |  |  |
| ofrece ninguna traducción.                                                                         | KLINISCHE MONATSBLATTER FUR                                                                           |  |  |
|                                                                                                    | AUGENHEILKUNDE 221 (5): 383-385, MAY 2004                                                             |  |  |
| Los títulos de las obras creativas permanecen                                                      | "El sueno de razon produce monstruos," or deconstructing                                              |  |  |
| en el idioma original.                                                                             | the curriculum of philosophy                                                                          |  |  |
|                                                                                                    | Tomperi T                                                                                             |  |  |
|                                                                                                    | STUDIES : 337-357. 2003                                                                               |  |  |
|                                                                                                    |                                                                                                    |  |  |
| Las ampliaciones del título se indican por un                                                      | The intellectual love of God, an eternal part of the "amor-<br>erga-Deum" + Spinozo's 'Ethios' Part 5 |  |  |
| signo + o entre paréntesis.                                                                        | Matheron A                                                                                            |  |  |
|                                                                                                    | ETUDES PHILOSOPHIQUES (2): 231-248 APR-JUN                                                            |  |  |
|                                                                                                    | 1997                                                                                                  |  |  |

#### *Campo:* **Source Author** (autor fuente)

Introduzca el nombre de un autor / editor con el apellido primero, seguido de un espacio y un máximo de 5 iniciales. Le recomendamos utilizar una inicial y el símbolo de truncamiento (\*) ya que a veces los autores publican obras con variaciones en sus nombres. ISI captura todos los autores fuentes.

| Regla                                         | Ejemplo                                       |                   |
|-----------------------------------------------|-----------------------------------------------|-------------------|
| Para los nombres con puntuación o espacioes,  | Introduzca oneill OR o neill para buscar      |                   |
| introduzca la versión junta y separada.       | O'Neill.                                      |                   |
|                                               | Introduzca delarosa or de la rosa para buscar |                   |
|                                               | artículos de de la Rosa.                      |                   |
| Busque las variantes de nombres en los que el | Introduzca yen sw or shi wy para buscar       |                   |
| nombre de familia no sea obligatoriamente el  | artículos de Shi-Wa Yen.                      |                   |
| apellido.                                     |                                               |                   |
| Los títulos de rango, designaciones           | Documento fuente                              | Base de datos ISI |
| generacionales como Junior o Senior, y los    | Lord Duvall Edwards                           | Edwards d         |
| títulos académicos se eliminan.               | W. Brumfitt, Jr.                              | Brumfitt w        |

| Campo: Source Title (título fuente)                                                        |                                                         |  |
|--------------------------------------------------------------------------------------------|---------------------------------------------------------|--|
| Introduzca un título de revista completo o parcial (truncado). El campo Título fuente está |                                                         |  |
| ordenado por sintagmas.                                                                    |                                                         |  |
| Regla                                                                                      | Ejemplo                                                 |  |
| Utilice los caracteres de comodín y                                                        | Introduzca science or nature para buscar                |  |
| truncamiento en este campo. Introduzca títulos                                             | artículos de cualquiera de las dos revistas.            |  |
| múltiples abreviados unidos por el operador de                                             |                                                         |  |
| búsqueda OR.                                                                               | Introduzca <b>nature</b> * para buscar artículos de las |  |
|                                                                                            | revistas Nature, Nature & Resources, Nature             |  |
|                                                                                            | Biotechnology, Nature Genetics, etc.                    |  |

#### Campo: Address (dirección)

ISI captura todas las direcciones del autor. Introduzca el nombre de una institución y/o lugar de la dirección de un autor para buscar documentos basados en la dirección.

- Localice a la Lista de abreviaturas de direcciones (accesible desde la página de búsqueda).
- La búsqueda de sólo palabras comunes / abreviaturas (p.e., UNIV o University) se desactiva en el campo dirección, ya que dichas búsquedas obtendrían muchos resultados. Estas palabras desactivadas pueden, sin embargo, utilizarse conjuntamente con otras palabras que pueden restringir la búsqueda (p.e., UNIV PENN).
- Agregar una dirección o parte de ella a su búsqueda puede ser especialmente útil si busca un autor con un apellido común como Smith o Jones.

| Regla                                           | Ejemplo                                              |
|-------------------------------------------------|------------------------------------------------------|
| Utilice los comodines y el truncamiento en este | Introduzca <b>univ* penn*</b> para buscar univ penn, |
| campo.                                          | la forma abreviada de University of                  |
|                                                 | Pennsylvania.                                        |
| Utilice el operador SAME para buscar dos o      | Introduzca univ* penn* SAME anthro* para             |
| más palabras que aparezcan dentro de la misma   | buscar documentos escritos por la facultad y         |
| dirección.                                      | los estudiantes del departamento de                  |
|                                                 | antropología de University of Pennsylvania           |

#### *Campo:* **Conference Information** (información de conferencias) El campo Conferencia incluye títulos, lugares, patrocinadores y fechas de conferencia.

|                                                                                                    | •                                                                                                    |
|----------------------------------------------------------------------------------------------------|----------------------------------------------------------------------------------------------------|
| Norma                                                                                                    | Ejemplo                                                                                                    |
| Utilice palabras del título y lugar de la conferencia para restringir su búsqueda.                                                                                     | agricultural AND las vegas                                                                                                    |
| Escriba el nombre completo de los meses<br>enteros y utilice 4 dígitos cuando busque el<br>año.                                                                        | biomass AND oct AND 2002                                                                                                    |
| Si está buscando un documento de actas<br>concreto, puede combinar una búsqueda por<br>Conference (conferencia) con una búsqueda<br>por Topic (tema) o Author (autor). | TOPIC: wireless network*<br>MEETING INFO: portugal AND 2004<br>-or-<br>AUTHOR: simon n*<br>MEETING INFO: psychiatric AND 2003 |

### Apéndice B – Inscripción

Para poder aprovechar las características del *ISI Web of Knowledge*, es necesario inscribirse. Puede establecer un perfil personal usando una dirección de correo electrónico y una contraseña creada por Ud.

| ISI Web of Knowledge <sup>™</sup> — Products & Fe                                                                                            | atures — 🗾 😡                                                                                                    |                                                            |                                               | HOME LOG OUT                                               |
|----------------------------------------------------------------------------------------------------|----------------------------------------------------------------------------------------------------|------------------------------------------------------------|-----------------------------------------------|------------------------------------------------------------|
| Welcome to ISI Web of Knowledge is an integra<br>ISI Web of Knowledge is an integra<br>academic, corporate, government, an                   | edge transforming research<br>ated platform designed to support resear<br>id not-for-profit organizations.<br><u>More information   Notices   Help</u> | ch in Please re<br>more fe<br>I <u>Tutorial</u> E-mail Add | egister for<br>atures (i<br>dress:            |                                                            |
| CrossSearch Example: quark* and spin<br>Enter a topio SEARCH<br>More search options and<br>External Collections                              | Analytical Tools<br>Journal Citation Reports<br>Impact factors                                                                                         | GO Forgot you<br>SIGN IN                                   | ur password                                   |                                                            |
| Searchable Database Products                                                                                                    | Essential Science Indicators<br>Scientific performance measures                                                                                        | GO Citatio                                                 | n Alerts<br>d Articles List                   | Empiece el                                                 |
| Web of Science60Science Citation IndexIndex ChemicusCurrent Chemical ReactionsSocial Sciences Citation IndexArts & Humanities Citation Index | Other Resources<br>ISI HighlyCited.com<br>Elite research community<br>www.thomsonisi.com                                                               | G0 My Jou<br>Create My Jo<br>Table of Cor                  | rnal List<br>ournal List and<br>otents Alerts | inscripción en<br>la página<br>principal del<br>ISI Web of |
| Current Contents Connect         GO           Updated daily - the most recent research information         GO                                | Thomson ISI's Website                                                                                                    |                                                            |                                               | Knowledge.                                                 |
| ISI Proceedings GO                                                                                                    |                                                                                                    |                                                            |                                               | L                                                          |

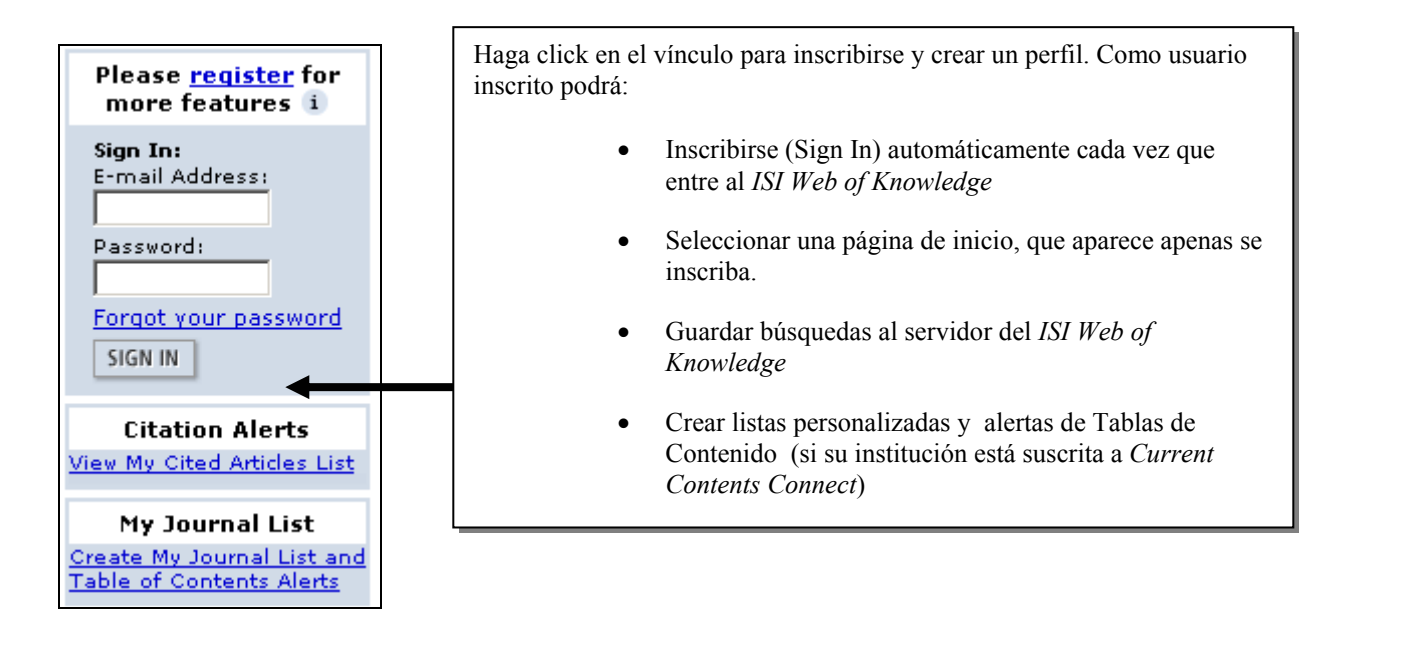

| New User Registration<br>Enter your e-mail address,<br>password, and name in the form<br>and click "Submit Registration." | 1) Enter your<br>E-mail Address:<br>Retype E-mail Address: | liz@university.edu<br>This will be your user ID and used for corresponde<br>Example: johndoe@company.com<br>liz@university.edu                         | Ingrese su dirección de<br>correo electrónico y cre<br>su contraseña. |
|----------------------------------------------------------------------------------------------------|------------------------------------------------------------|----------------------------------------------------------------------------------------------------|-----------------------------------------------------------------------|
| Click "Help" for more information<br>and for the benefits of<br>registering.                                              | 2) Create a Password:<br>Retype Password:                  | 6 - 12 alphanumeric characters, no sp                                                                                                    | paces.                                                                |
| If you have already registered,<br>please go to the ISI Web of<br>Knowledge Home page and sign in.                        | 3) Name:                                                   | Liz To be used only for greeting (op                                                                                                    | tional).                                                              |
| ede elegir inscribirse<br>omáticamente cuando                                                                             | Automatic Sign In:                                         | <ul> <li>Sign me in automatically.</li> <li>(Select this if you want to be signed in autom<br/>access ISI Web of Knowledge. This feature us</li> </ul> | natically each time you<br>ses cookie technology.)                    |
| owledge.                                                                                                    |                                                            | <ul> <li>I am using a public computer or do not w<br/>automatically.</li> <li>(Users of public computers should select this</li> </ul>                 | vish to be signed in<br>option.)                                      |
| usa una computadora<br>blica para acceder al <i>ISI</i><br><i>b of Knowledge,</i><br>eccione la segunda opción.           |                                                            | SUBMIT REGISTRATION CANCEL Haga of Regist<br>compl                                                                                                    | click en <b>Submit</b><br>tration para<br>etar el proceso.            |

You will receive a confirmation screen indicating that your registration was successful.

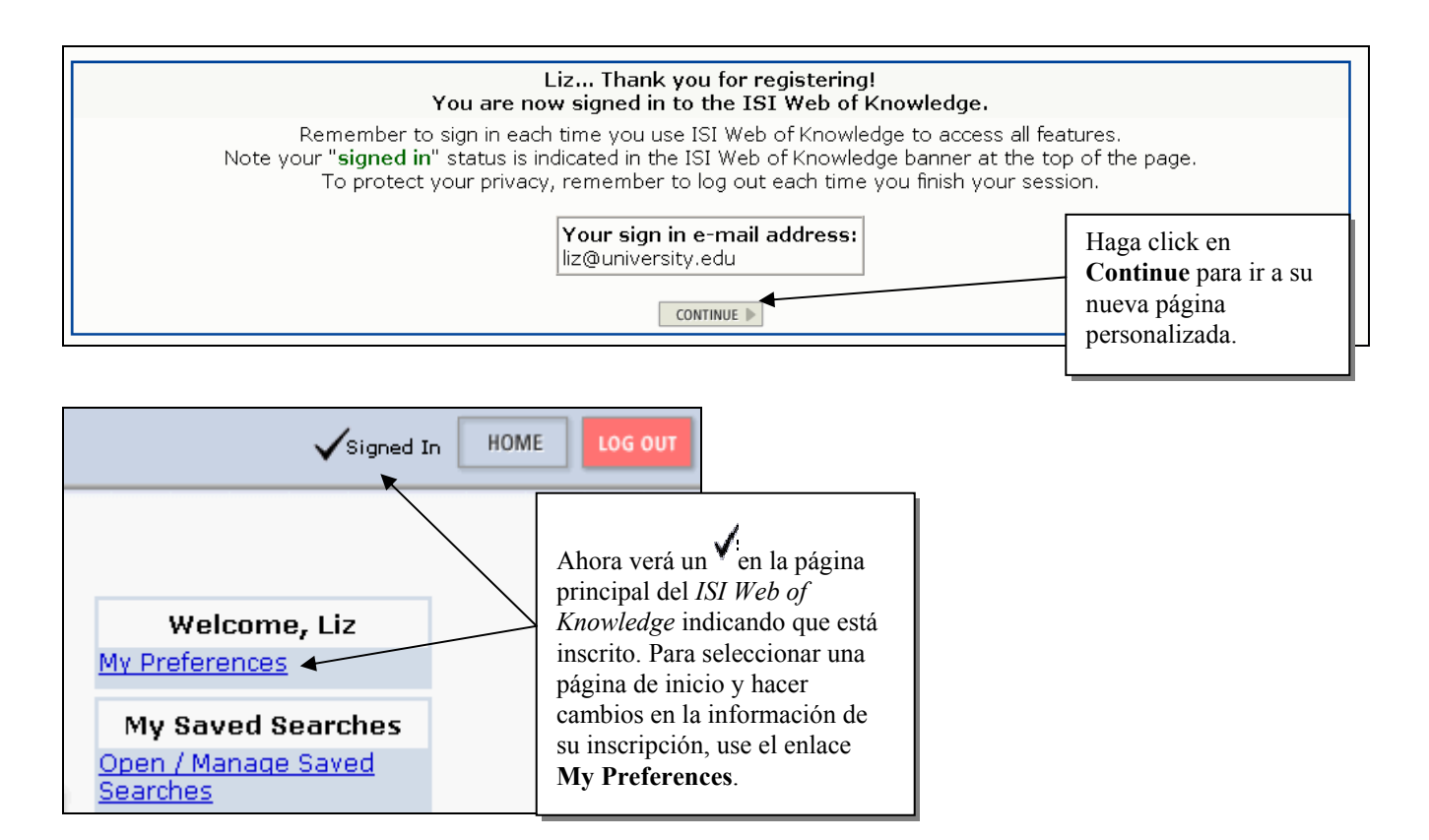

### Entrando en Contacto con Thomson Scientific

| Direcciones                                                                                                    | Soporte Técnico                                                                                                    | Educación del Usuario                                                                                                    |
|----------------------------------------------------------------------------------------------------|----------------------------------------------------------------------------------------------------|----------------------------------------------------------------------------------------------------|
| The Americas<br>3501 Market Street<br>Philadelphia, PA 19104<br>U.S.A.                                                            | Phone:         1-800-336-4474 ext. 1591<br>1-215-386-0100 ext. 1591           Fax:         1-215-386-6362           Email:         ts.support.americas@thomson.com | Phone:         1-800-336-4474 ext.1401           1-215-386-0100 ext.1401           Fax:         1-215-386-6362           Email:         ts.training.americas@thomson.com |
| Europe, Middle East, & Africa<br>14 Great Queen Street<br>London WC2B 5DF<br>United Kingdom                                       | Phone:         +44-(0)20-7344-2800           Fax:         +44-(0)20-7424-2610           Email:         ts.support.emea@thomson.com                                 | Phone: +44-(0)20-7344-2800<br>Fax: +44-(0)20-7424-2610<br>Email: <u>ts.training.emea@thomson.com</u>                                                                     |
| Japan<br>Thomson Corporation, K.K.<br>Palaceside Building 5F<br>1-1-1 Hitotsubashi<br>Chiyoda-ku, Tokyo 100-0003<br>Japan         | Phone: +81-3-5218-6530<br>Fax: +81-3-5218-6536<br>Email: <u>ts.support.jp@thomson.com</u>                                                                          | Phone: +81-3-5218-6530<br>Fax: +81-3-5218-6536<br>Email: <u>ts.support.jp@thomson.com</u>                                                                                |
| Asia-Pacific<br>Six Battery Road #29-03<br>Singapore 049909                                                                       | Phone:         + 65 6879 4118           Fax:         + 65 6223 2634           Email:         ts.support.asia@thomson.com                                           | Phone:         + 65 6879 4118           Fax:         + 65 6223 2634           Email: <u>ts.support.asia@thomson.com</u>                                                  |
| People's Republic of China<br>Room 1291/1292, Pana Tower<br>#128 Zhi Chun Road,<br>Hai Dian District<br>Beijing P.R. China 100086 | Phone:         +86-10-8261-1504           Fax:         +86-10-6275-8045           Email:         ts.support.china@thomson.com                                      | Phone: +86-10-8261-1504<br>Fax: +86-10-6275-8045<br>Email: <u>ts.support.china@thomson.com</u>                                                                           |
| Republic of Korea<br>10FL Dainong Bldg. 33-1<br>Mapo-dong, Mapo-ku<br>Seoul 121-708<br>Republic of Korea                          | Phone:         +82-2-711-3412           Fax:         +82-2-711-3520           Email:         ts.support.korea@thomson.com                                          | Phone: +82-2-711-3412<br>Fax: +82-2-711-3520<br>Email: <u>ts.support.korea@thomson.com</u>                                                                               |
| Australia & New Zealand<br>100 Harris Street<br>Pyrmont, N.S.W. 2009<br>Australia                                                 | Phone:         +65 6879 4118           Fax:         +61 (2) 8587 7848           Email:         ts.support.asia@thomson.com                                         | Phone:         +65 6879 4118           Fax:         +61 (2) 8587 7848           Email:         ts.support.asia@thomson.com                                               |

Para bajar materiales educativos, ver descripciones de los programas de educación de Thomson Scientific o para ver respuestas a preguntas técnicas frecuentes, vaya al Sitio Web de Educación del Usuario y Soporte de Thomson Scientific:

http://scientific.thomson.com/support/

Para evaluar su sesión de entrenamiento/ formación de Thomson Scientific, llene el formulario en línea en: <u>http://www.isinet.com/isi/forms/epef/index.html</u>